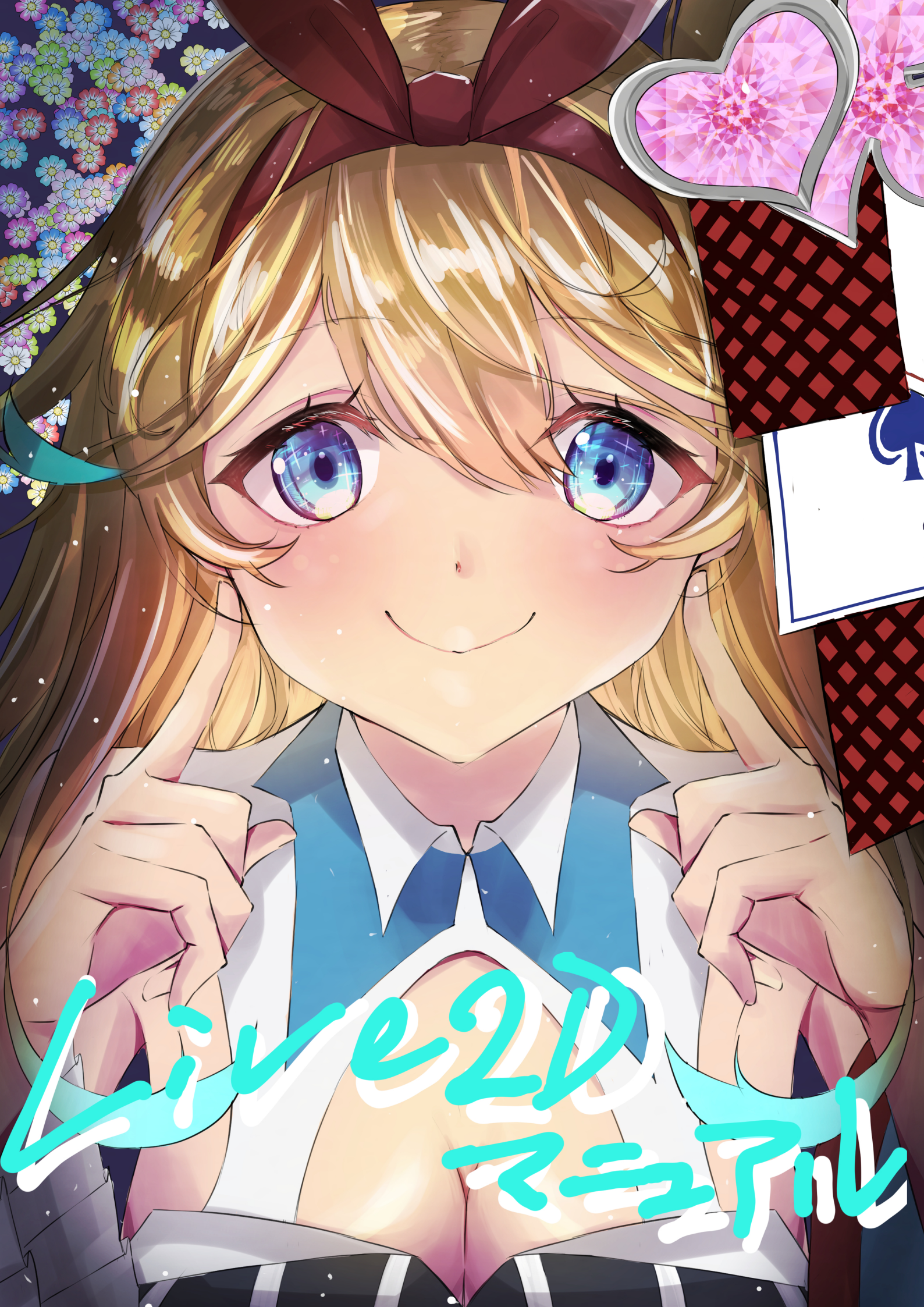

目次

| 1.   | PSD データの作成     | p1     |
|------|----------------|--------|
| 2.   | LIVE2D での下準備   | p2~p5  |
| 3.   | 眼を動かす          | p6~p10 |
| 4.   | 口を動かす          | p11~13 |
| 5.   | 体の動きをつける       | p14~21 |
| 6.   | 物理演算設定         | p22~28 |
| 7.   | facerig に導入しよう | p29~32 |
| SÆ / |                |        |

準備するもの:webカメラ、psdファイル形式で保存できるソフト、 facerig、live2d

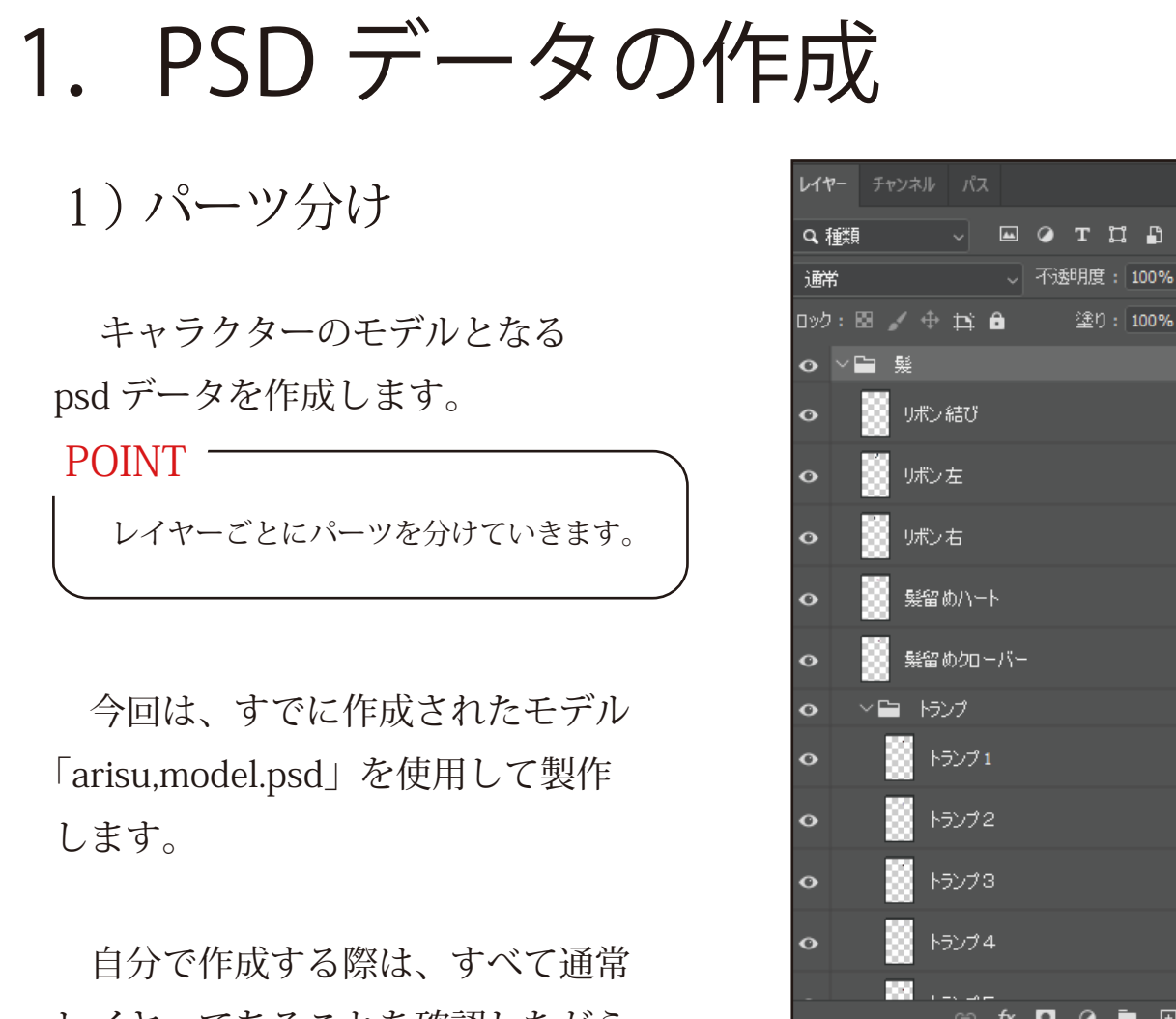

◇ 不透明度: 100% ◇

fx 🗖 🖉 🖿 🕀 🛍

塗り: 100% ~

レイヤーであることを確認しながら 制作しましょう。(乗算レイヤーなどがないこと)

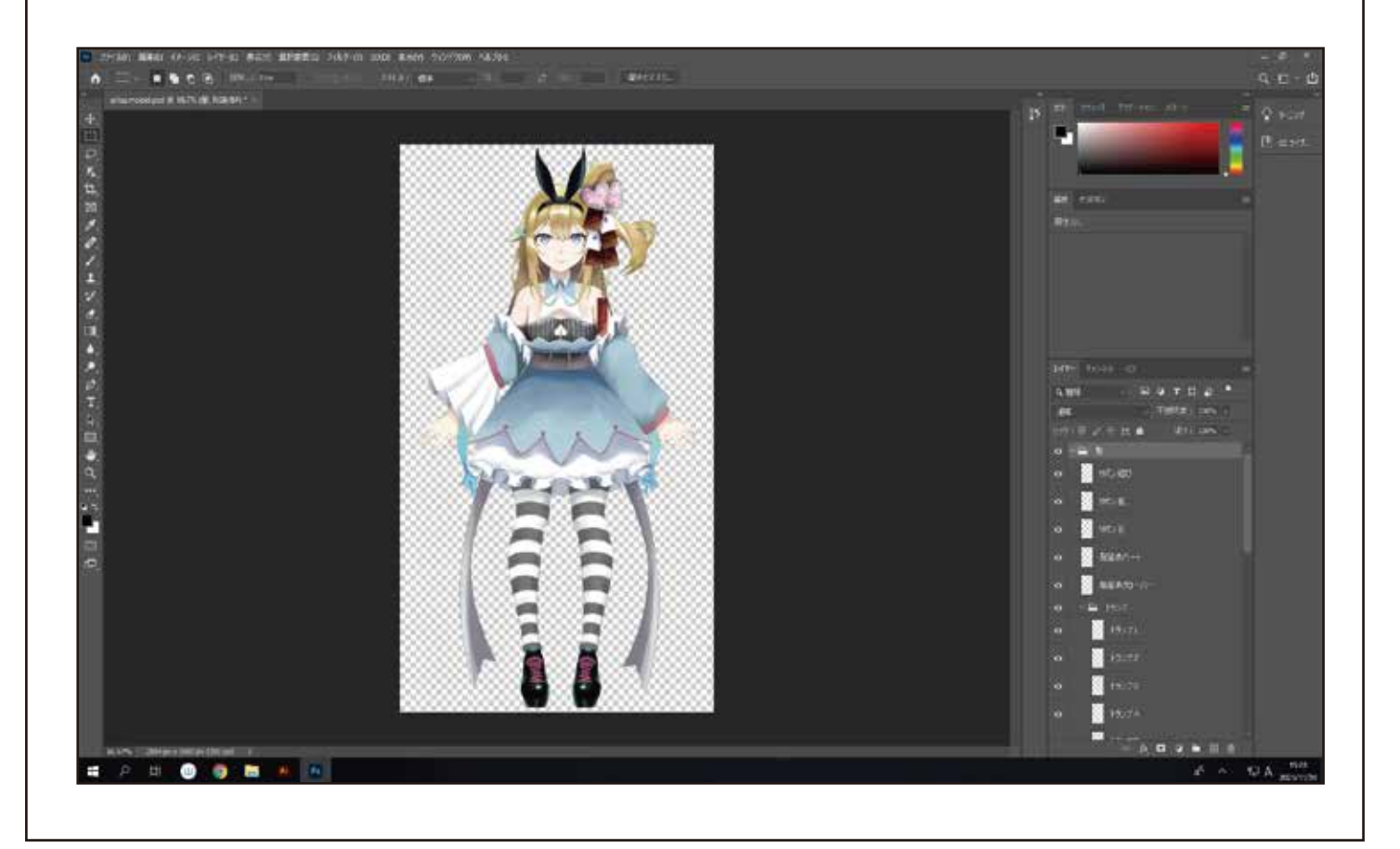

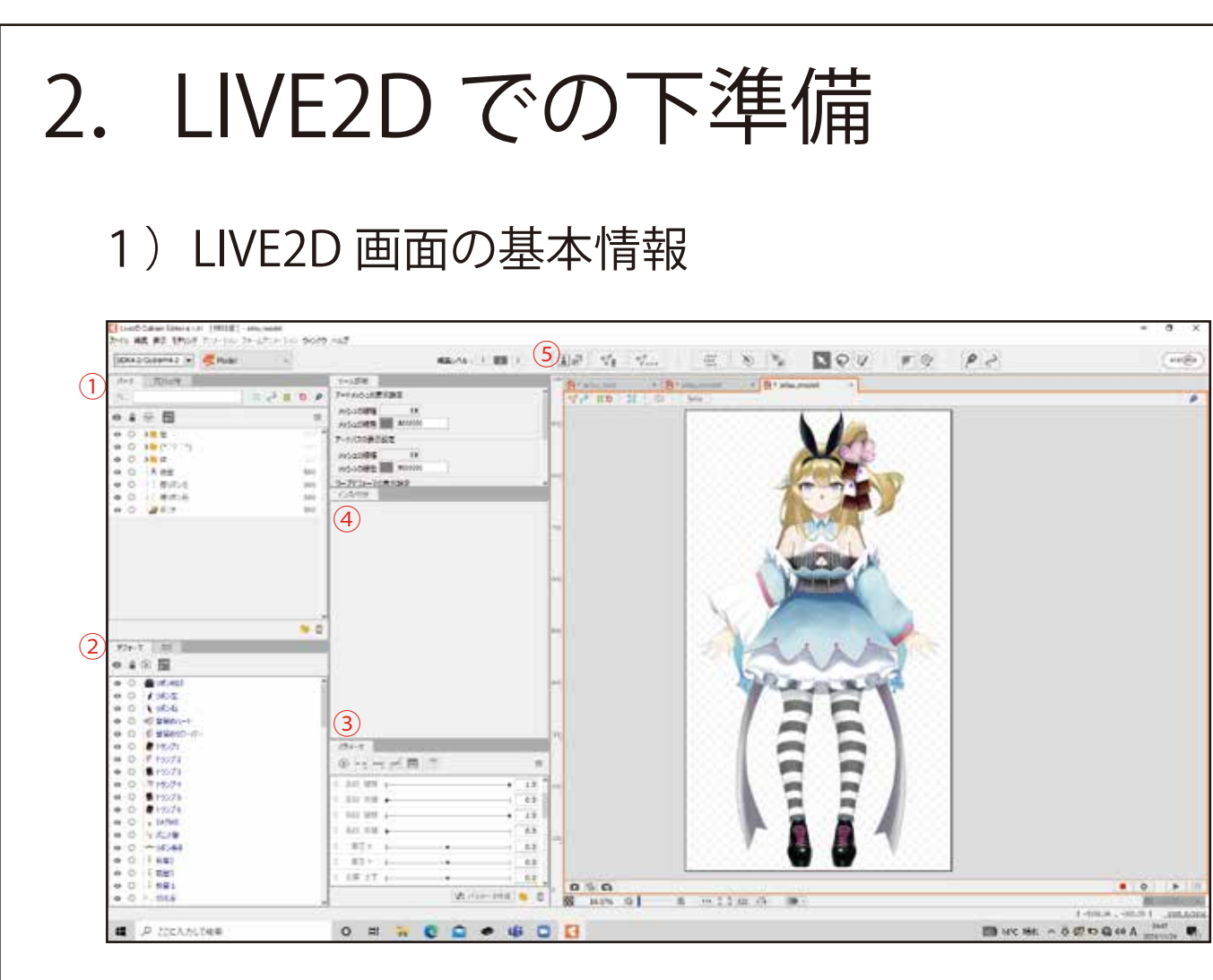

①パーツ

PSD でレイヤーとして作成したデータです。オブジェクトの選択、非表示、 ロック、順番入れ替えなど、レイヤーと同じことができます。

② デフォーマ

「Deformer (変形するもの)」という意味です。オブジェクトを変形できる メッシュのレイヤーです。

③ パラメータ

モデルの動作の設定をする項目です。キャラの動きはここで設定します。

④ インスペクタ

選択したパーツのアートメッシュやデフォーマの設定をする項目です。

⑤ ツール一覧

ワープデフォーマや回転デフォーマ、アートメッシュ作成など、主に使用す るツールは基本この並びの中にあります。

2) 下準備①クリッピング

このままだと、眼球がはみ出してしまっています。 ですので、はみ出ないために\*クリッピングをしましょう。

① レイヤーから右目→白目を選択します。 白目 ID をコピーしましょう。(図 1)

② 次に、右目→目を選択します。
 コピーした ID を クリッピングの
 項目に張り付けます。(図 2)

③ Enter キーを押して眼球がはみ出さ なくなります。(図 3)

下記の箇所にも同様の処理を行います。

・左目→左目ファイルの白目の ID を入力

・ハイライト・2、反射、瞳孔→対応する左右の白目の ID を入力

・影1・2・3、左・右はね影、左・右髪影→肌塗りの ID を入力

・首影→首色の ID を入力

\*下のレイヤーからはみ出さなくなります。

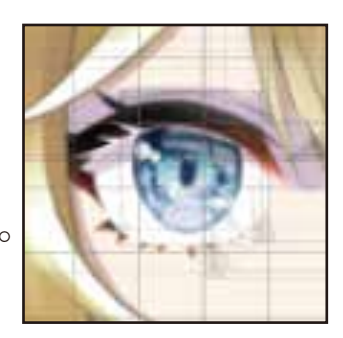

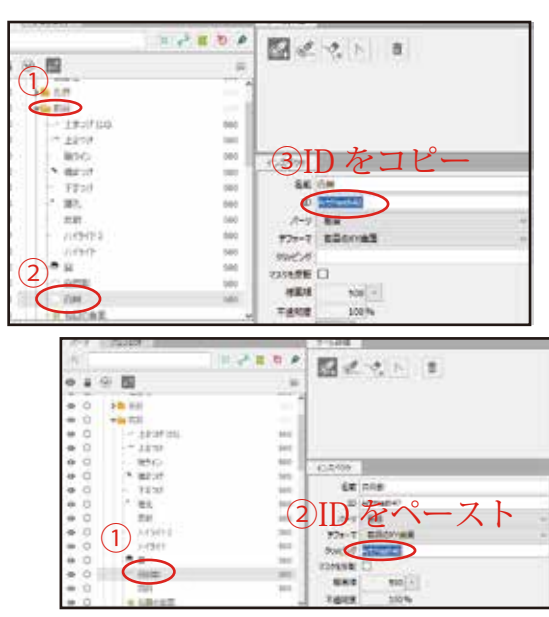

### 3) 下準備② アートメッシュ作成

アートメッシュとは、頂点を挿入したポリゴンの集まりを割り当てたものです。アートメッシュを作成することでオブジェクトを自由に変形することができるようになります。図1

① 好きなパーツを選択します。

② 画面上部にある、「メッシュの自動生成」を クリックしましょう。(図 1)

③ ウィンドウが表示されるので、変形度合大を選択します。(図 2)

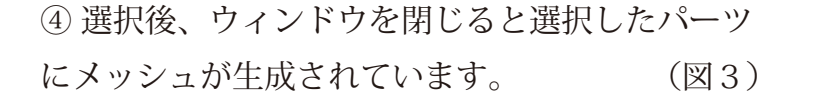

⑤ 残りのパーツも同様に作成していきま しょう。

POINT -

複数選択して作成してもいいですが、 不具合でパーツが消えてしまうことがあります。 そんな時は Ctrl+Z で巻き戻して、2~3 個くらい で分けて作成しましょう

図 3

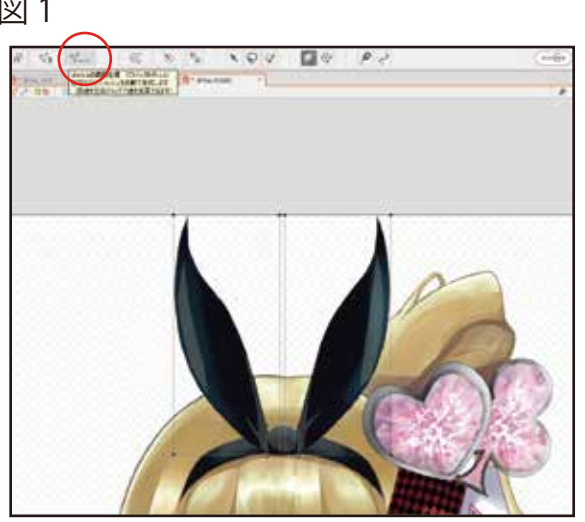

| 🧲 メッシュの自動生成 |     | × |
|-------------|-----|---|
| プリセット       |     |   |
|             |     | ▼ |
| 標準          | ト書き | > |
| 変形度合い(小)    |     |   |
| 変形度合い(大)    |     |   |
| 点の間隔(ピクセル)  | 25  |   |
| 境界のマージン(外側) | 3   |   |
| 境界のマージン(内側) | 2   |   |
| 境界の最小マージン   | 2   |   |
| 境界の最少点数     | 5   |   |
| 透明とみなすアルファ値 | 0   |   |
|             |     |   |

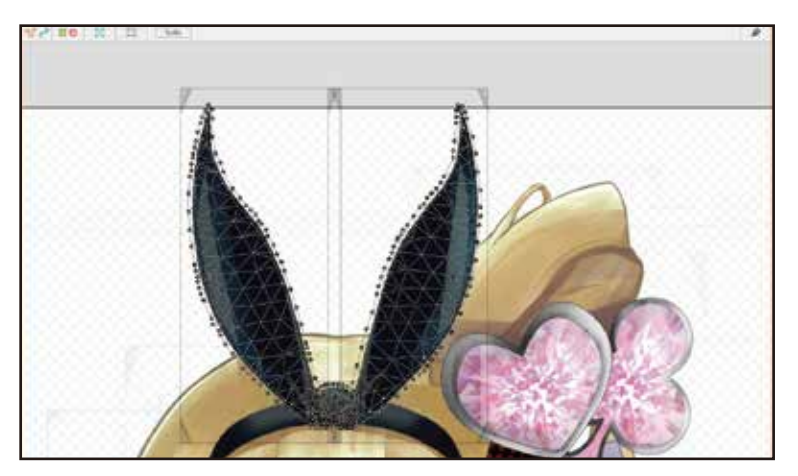

### 4) 下準備③ テクスチャアトラス作成

動かすモデルのテクスチャを作成します。 図1

① すべてのパーツを選択します。

② 画面上部にある、「テクスチャアトラス 編集」をクリックします。(図 1)

③ ウィンドウが表示されるので、
 解像度を選択します。今回は
 2040pxです。
 (図 2)

④ テクスチャアトラス制作画面が開いたら、そのまま OK を選択しましょう。(図3)

テクスチャアトラスが作成されます。
 Tキーで表示切替が可能です。

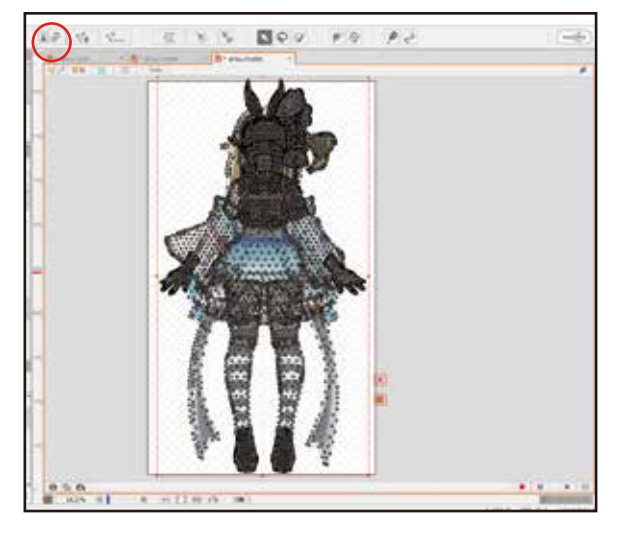

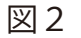

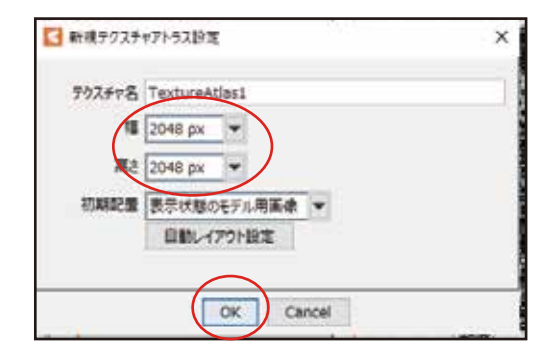

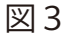

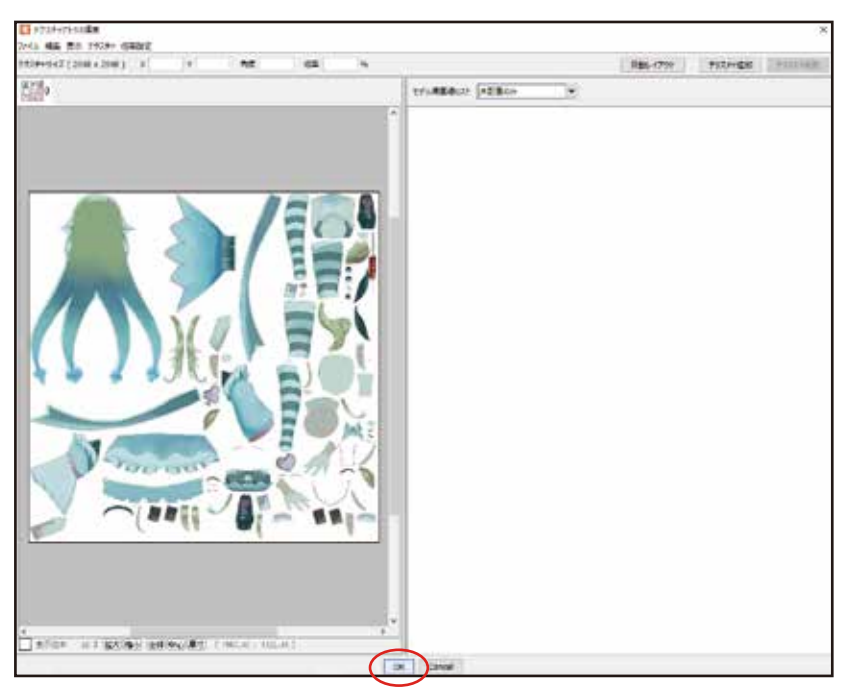

これですべての下準備が完了しました。 次は、いよいよモデル制作です。

| 3. 目を動かす                                                                     | 図 1              |                                                           |
|------------------------------------------------------------------------------|------------------|-----------------------------------------------------------|
|                                                                              | a)               |                                                           |
|                                                                              |                  | =                                                         |
| ↓↓日の開闭                                                                       | 0 0 - 585        | 500 ~                                                     |
| 右目の開閉から作成します。右目フォルダの<br>中をすべて選択しましょう。(図 1)                                   |                  | 500<br>500<br>500<br>500<br>500<br>500<br>500<br>500      |
| いた、パニューカの「十日 明明」ち                                                            | • 0 • E          | 500                                                       |
| 次に、ハフメータの「石日 開闭」を                                                            | ● O 一 自自致        | 500                                                       |
| クリックします。(図2、①)                                                               | e 0              | 500 v                                                     |
| 選択したら、図2の②(キーの2点<br>追加)をクリックします。<br>図3のようにしましょう。<br>図3                       |                  | ■                                                         |
| これで、右目のパーツの開閉パラメータ / <sup>15メー</sup><br>が設定されました。ここから動かして 0 左目<br>いきます。 1 石目 | 夕<br>● ●●●   ●●● | ■     1.0       ■     0.0       ■     1.0       ■     0.0 |

図3のキーの値が1.0の時(右の緑丸を選択したとき)は「開」 0の時は「閉」とします。

すでに目は空いているので、これを 1.0「開」とします。 ですので、0「閉」のキーに、目が閉じるように設定しましょう。

まず最初に、キーの0(左の緑丸)を選択します。

次に、レイヤーから、右目フォルダの上まつげを選択します。

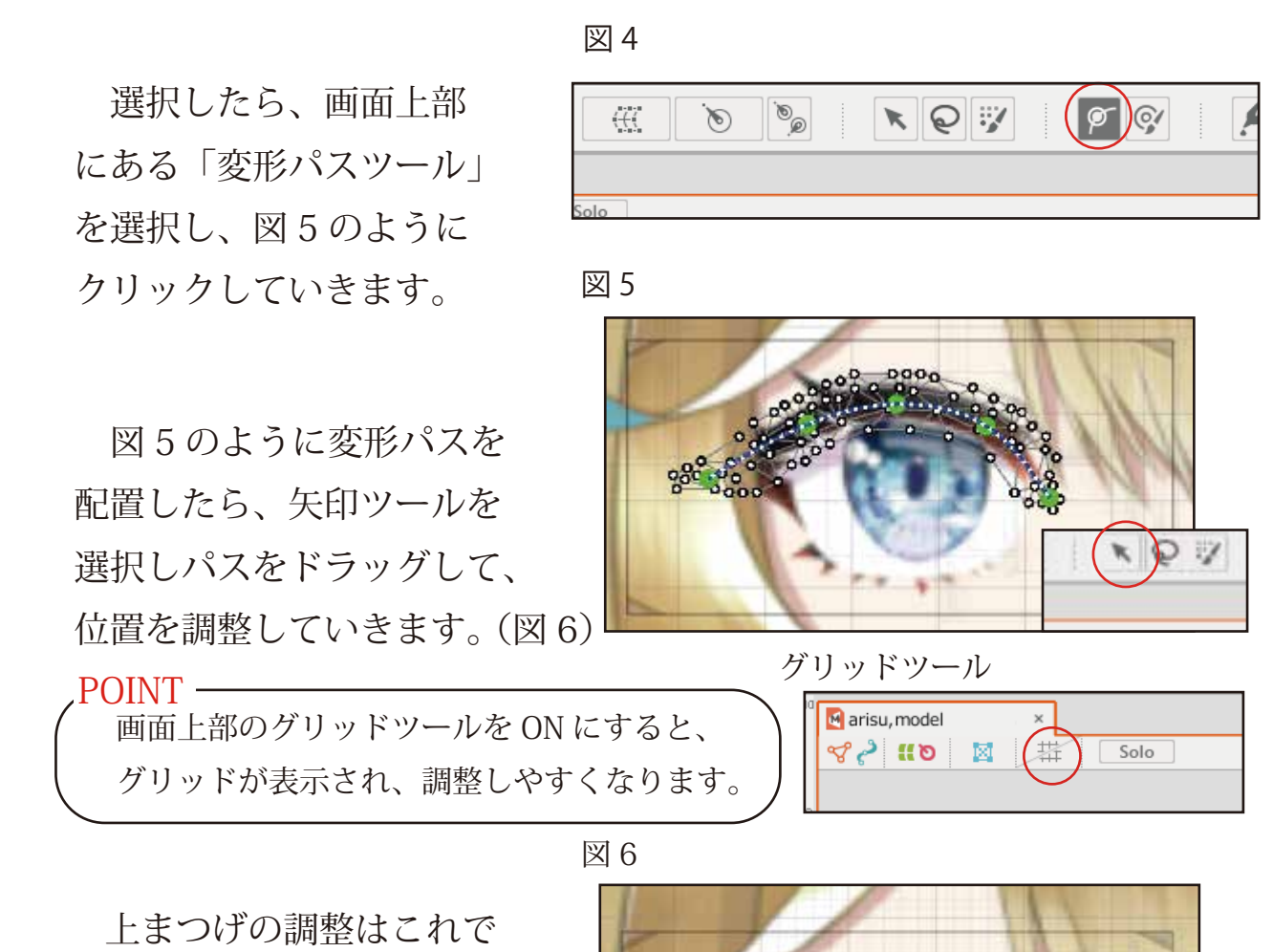

図7

完了です。

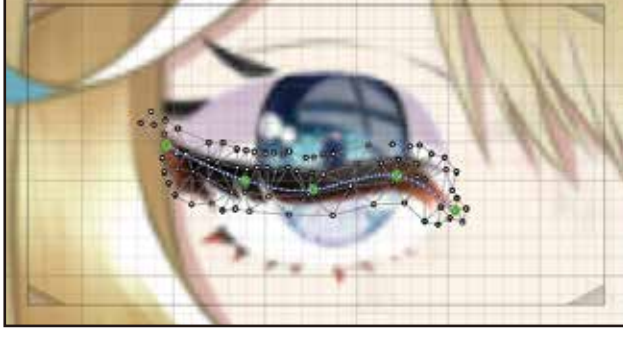

次に、上まつげはねの調整を します。

上まつげの時と同じように、 右目フォルダの上まつげはねを 選択した状態で、キーの0を選 択します。

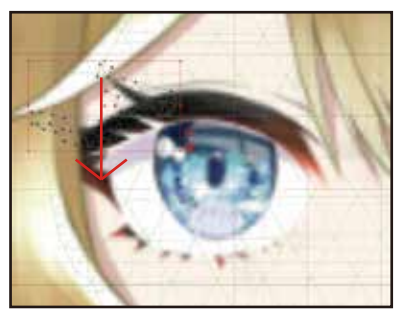

上まつげの赤いボックスの上部の中央を下に ドラッグして変形させ、図7のように位置を 調節します。

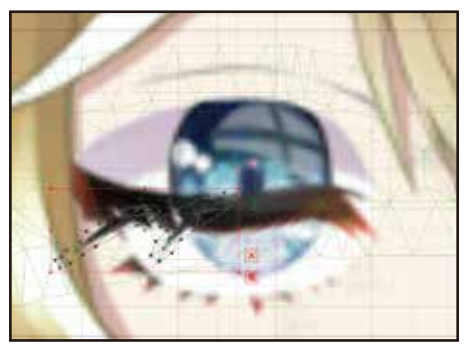

次に、横まつげの調節をします。

図8のように変形パスツールを 設定し、閉じた上まつげの下に隠す ように変形します。

下まつげも同様に変形します。

今度は、白目を変形します。

白目は、縦につぶすように変形し、 図9 まつ毛の下に隠すようにします。

(図9)

最後に瞼ラインの設定をします。

図10のように変形パスツールを 設定し、やや眉間側が下に傾くよ うに下げます。

これで右目の開閉は完了です。 同様に左目も設定しましょう。 図 8

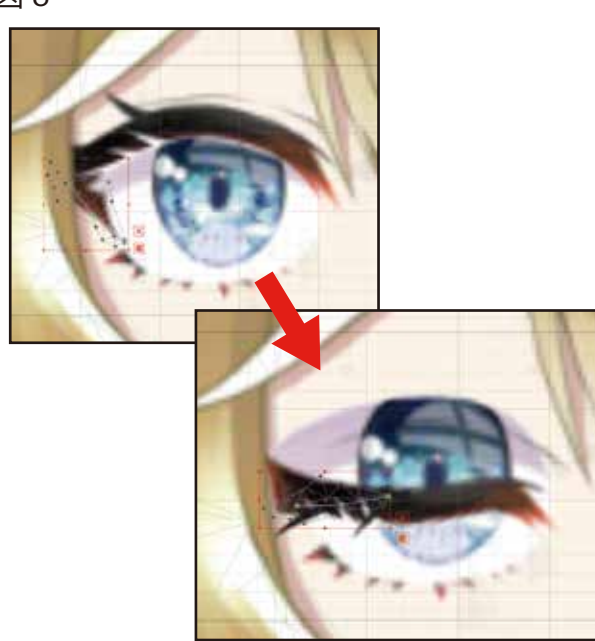

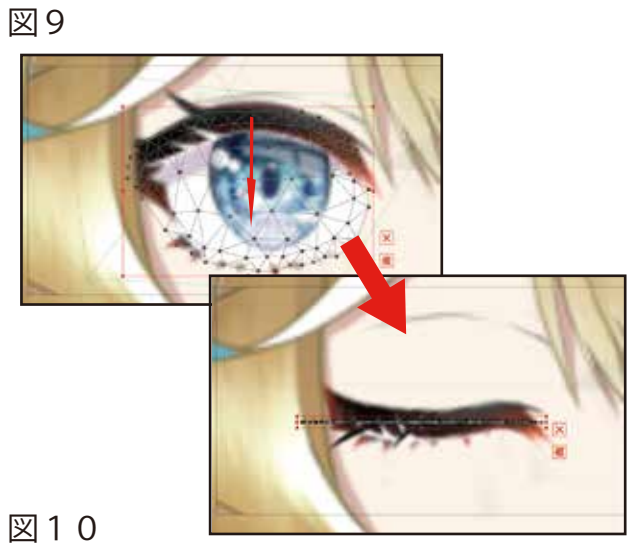

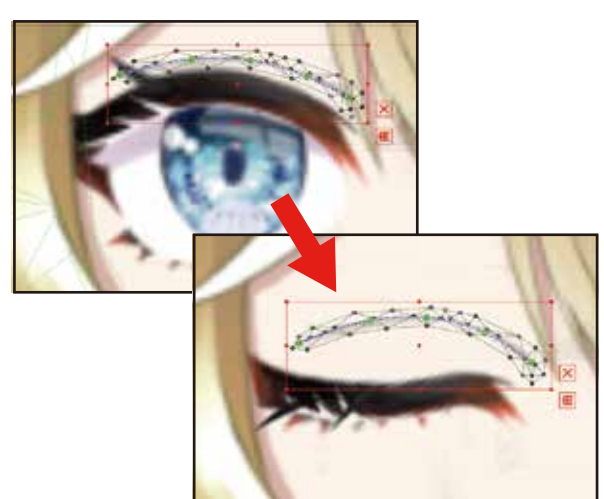

, POINT -

グリッドツールを使いながら、右目と左目の変形の形と位置を調節しましょう。 なるべく左右対称にするのがコツです。

#### 2)目の上下左右

ここでは、目の上下左右を設定します。 □

右目フォルダーの目、瞳孔、反射、 ハイライト1・2を選択します。

これらを選択した状態で画面上部の 「ワープデフォーマの作成」をクリック します。 (図 1)

ウィンドウが表示されたら、名称を 「右目の曲面」に変更し作成します。

すると、右目の瞳が統合されたデフォ ーマーが作成されます。

次に、このデフォーマーを選択した状 態で、目玉 X、Y の 2 つのパラメータ に 3 点キーを挿入します。 (図 2)

目玉Xは-1.0の時左、1.0の時右 目玉Yは-1.0の時下、1.0の時右 に設定します。(図3)

左目も同様にデフォーマーを作成し、 目玉 X、Y のパラメータを設定します。

両目がしっかり左右、上下に動くのを確認しましょう。

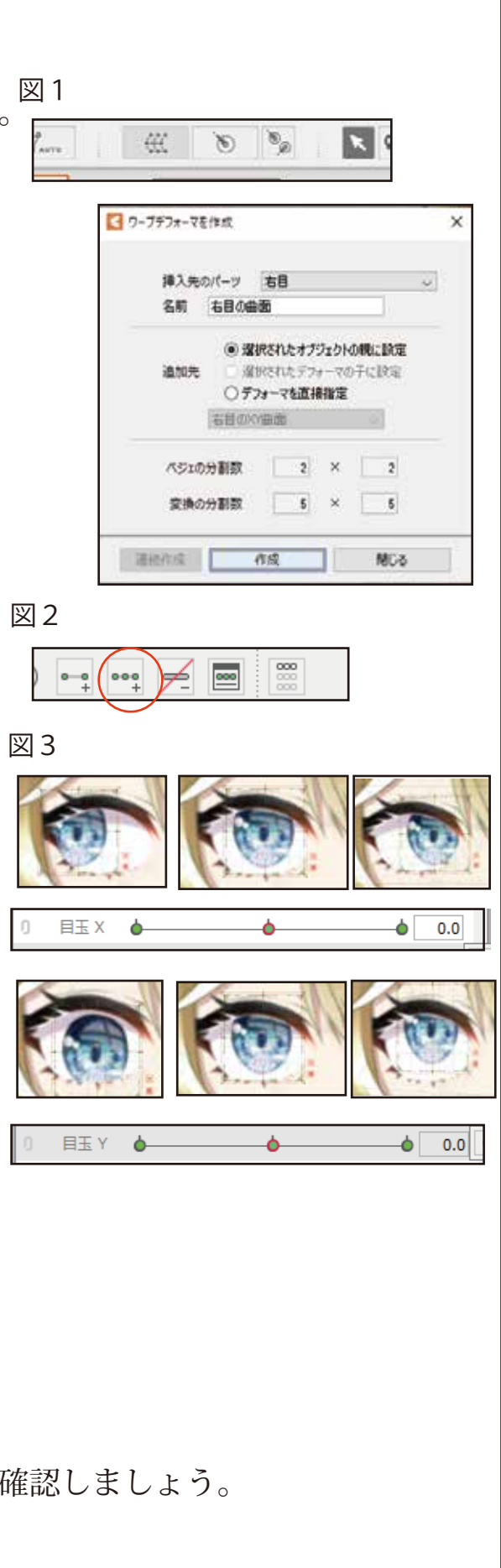

次に、目玉 X のパラメータの 左横にある、鎖のマークをクリッ クします。 (図 4)

すると、目玉 X と Y が結合され、 斜めの設定ができるようになります。

キー右上は右上、のようにして、 斜め計四か所の目玉の設定をしまし ょう。 (図 5)

図5

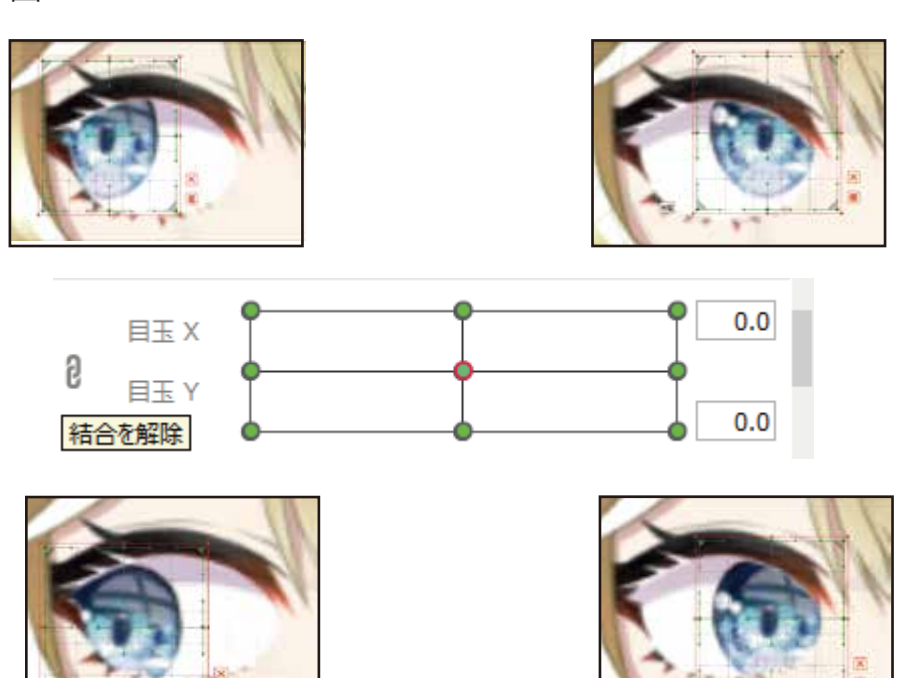

完成したら、同じように左目にも設定しましょう。 以上で、目を動かす設定は完了です。

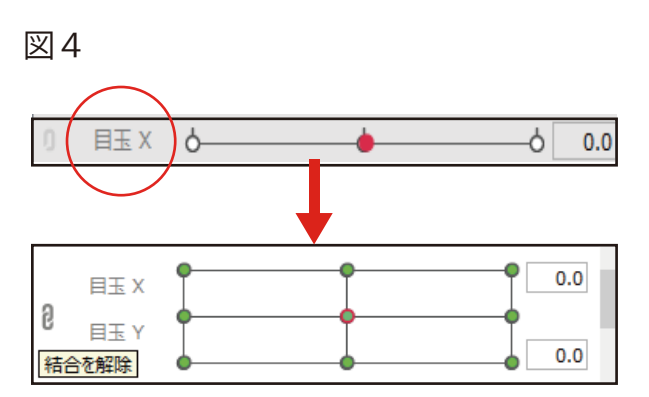

## 4. 口を動かす

#### 1) 口の開閉

ここでは、実際に自分の形と連動して動く、高稼働域の口を作成します。

まず最初に、ロフォルダの 中にある、口内、歯、上唇、 下唇と、輪郭、肌塗を選択し、 口の変形に3点キーを設定し ます。 (図 1)

次に、口の開閉を選択した 状態で、「キーを手動で編集」 をクリックします。

ウィンドウが表示されたら、 0.0、0.3、0.7、1.0の4か所に キーを打ちOKを選択しましょう。図3 (図2)

キーを設定したら、口の変形の 鎖マークをクリックして、結合し ましょう。 (図 3)

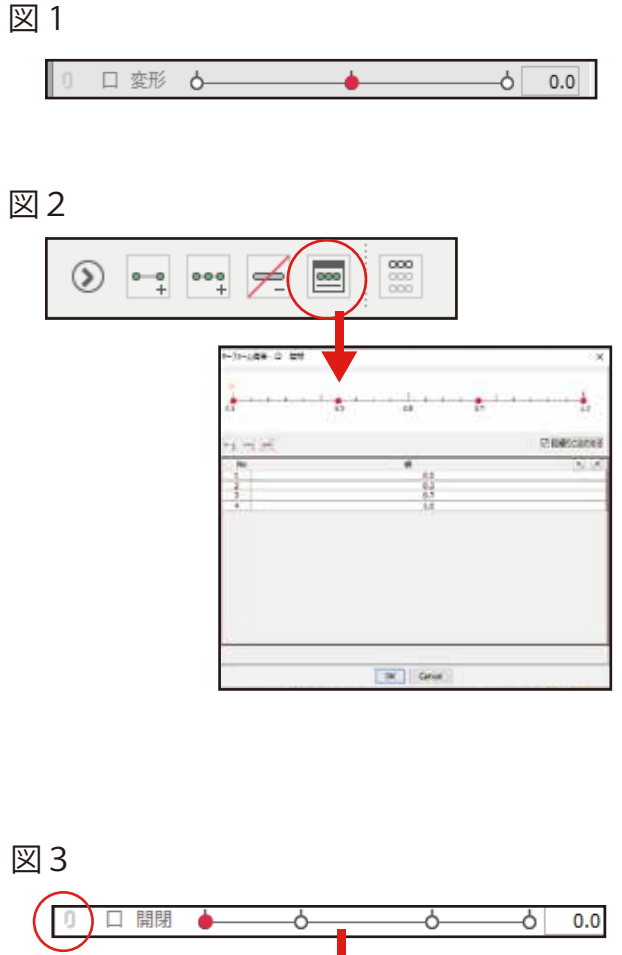

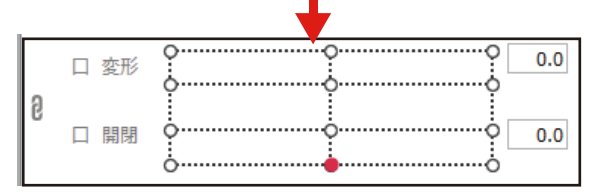

ロが実際の形に連動するよう に、次の表に合わせてキーを設定 していきます。 (図 4)

しかし、唇上、下のメッシュが 均等に生成されていません。この まま変形すると形がおかしくなっ てしまいます。 (図 5)

そこで、メッシュを整える作業 をします。唇上を絵のほうで直接 ダブルクリックすると、メッシュ 編集画面になります。 (図6)

図のように、きれいな三角形が 均等に組み合わさるように、 メッシュを編集しましょう。

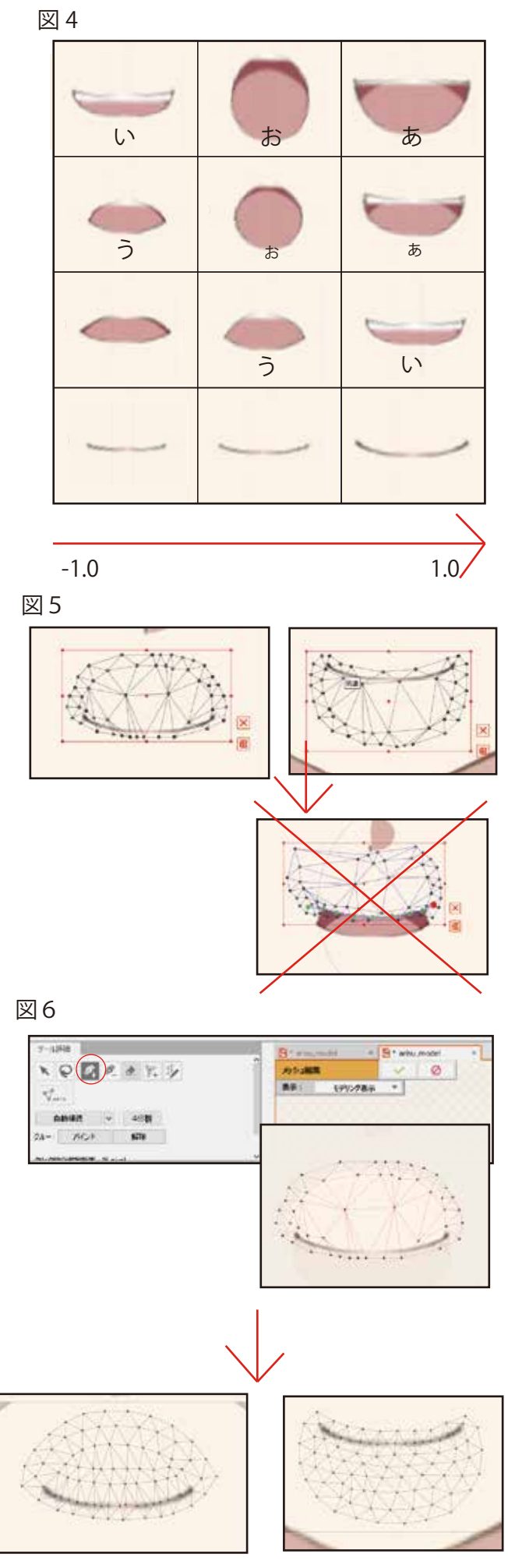

ロのメッシュ設定が完了したら、 前のページでも記した図4を見なが ら、口の変形をしていきましょう。

上唇と、下唇に、変形パスツール を適用し、打ち込んでいきます。 (図7)

変形パスツールの設定が終わった ら、対応表をもとに口の形を制作し ていきましょう。 (図8)

すべての口が設定し終わったら、 最後に、より自然に口が動くように あごの動きを追加します。

輪郭、肌塗を同時に選択し、閉じて いる口は上に、空いている口は、縦 の大きさに合わせて下に下げていき ましょう。 (図9) ~

図8

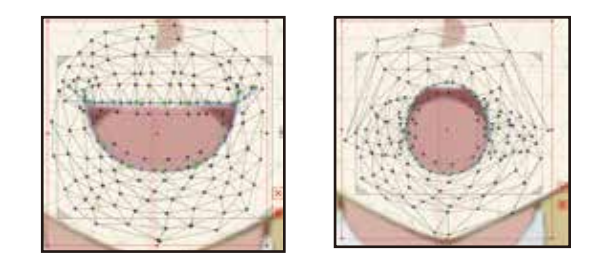

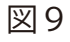

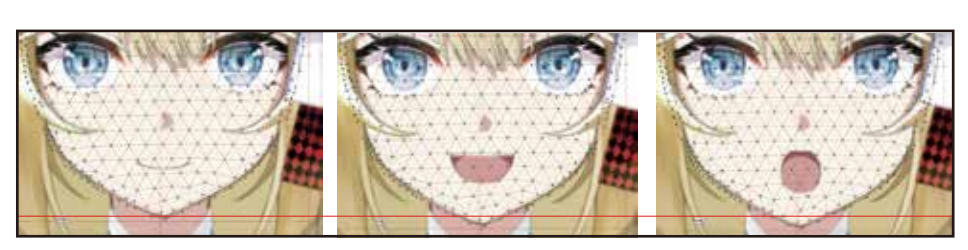

以上で、口の設定は完了です。

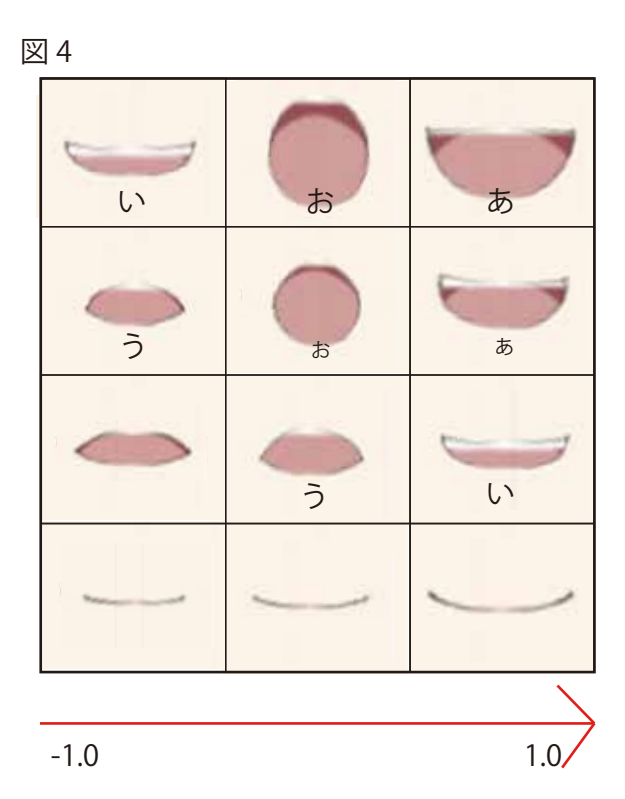

5.体に動きをつける

LIVE2D 制作で重要な要素の一つ、デフォーマーについて説明します。

デフォーマーとは、オブジェクトと それを変形できる要素(ワープデフォ ーマーなど)のことです。

図1のようにレイヤー要素のように なっており、親と子の2種類が存在し ます。 (図2)

親は、デフォーマーの一つ上の階層を指し、 子はその中にあるデフォーマーを指します。 そして、これらには次の特性があります。

- ・親が動くと、子も動きます。
- ・子が動いても、親は動きません。

LIVE2D はこの親、子の要素を生かして、 同じパーツに別々の動きをつけて、複雑な 人の動きを再現しています。

| • 4  | ۲ 🔚                                   |  |
|------|---------------------------------------|--|
| + 0  | >¤ hisoed                             |  |
| 0.0  | 3日 石田の商用                              |  |
| 0.0  | Calculate                             |  |
| 0.9  | 1 100                                 |  |
| 0.0  | - N RECE                              |  |
| • 0  | · · · · · · · · · · · · · · · · · · · |  |
| 0 0  | -S #\$2000-/1-                        |  |
| 0.9  | # 1307s                               |  |
| e 0  | F 19572                               |  |
| 0 0  | ■ +5>73                               |  |
| • 0  |                                       |  |
| + 0  | +5>75                                 |  |
| • 0  | # H\$175                              |  |
| 0.0  | + EATHE                               |  |
| ÷ 0. | 14 K. 19                              |  |
| 0.0  | - 140-888                             |  |
| 0.0  | WINE?                                 |  |
| • 0  | 1 1023                                |  |
| 0.0  | 1 初間1                                 |  |
| 0 0  | A . 198.9                             |  |
| 0.0  | 1992                                  |  |
| 0.0  | 1 2.8                                 |  |
| • 0  | 1.12                                  |  |
| 0.0  | A ROK F.G.                            |  |
|      | F ROM P C                             |  |
| 0.0  | (1) (1)                               |  |
| 2.0  | Po(0.4)                               |  |
| 2.2  | - La Al                               |  |
|      | The                                   |  |

図2

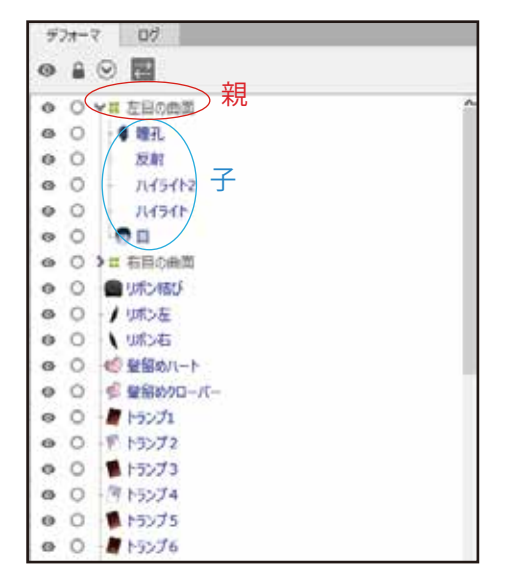

そして、ここからが重要です。

ワープデフォーマーなど、特殊なデフォーマーを作成するとき、 同じ階層のデフォーマーとしか作成できません。

例えば、図3のように、違う親要素 同士のデフォーマーを入れようとすると、

| 情報ダイズ | דםק ×                             |
|-------|-----------------------------------|
| 1     | 同じ親デフォーマを持つオブジェクトを選択した状態で作成してください |
|       | OK                                |
|       |                                   |

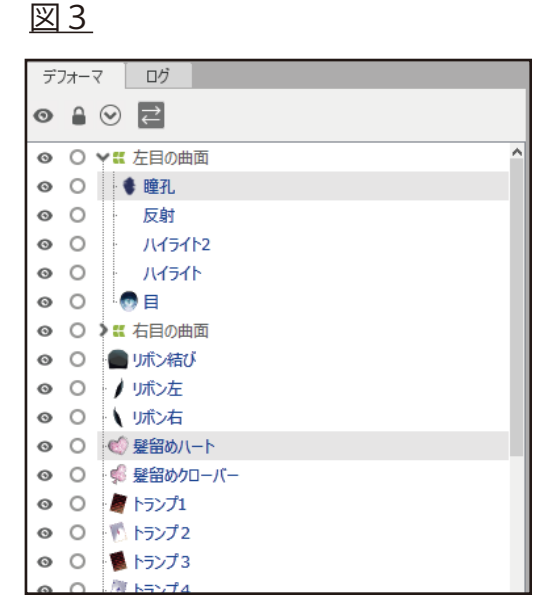

と、エラーが表示され作成できません。

そのため、きちんと同じ階層にある親デフォーマを選択するようにしましょう。

1) 呼吸

ここから、呼吸を制作していきます。呼吸では、ワープデフォー マーを使用していきます。子要素は、

「上半身」「左肩・腕・手」「右肩・腕・手」「胸」です。

この8つを選択した状態で、ワープデフォーマー名を「呼吸」で 作成します。

作成したら、呼吸のキーに ワープデフォーマー「呼吸」を 選択した状態で2点キーを挿入 しましょう。 (図4)

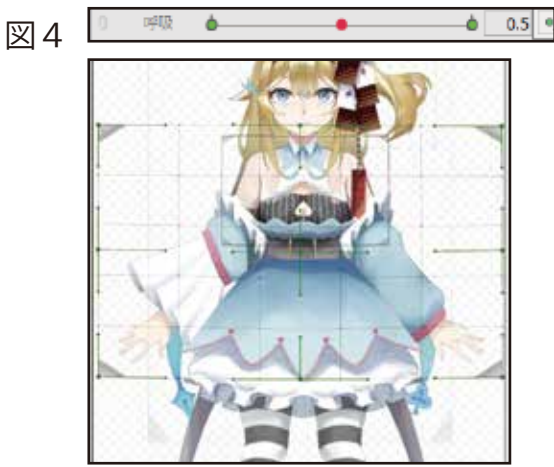

呼吸デフォーマーを、

0.0の時、両肩腕が下がり、

1.0 の時、両肩腕が上がるように変形、設定しましょう。 (図 5)

図 5

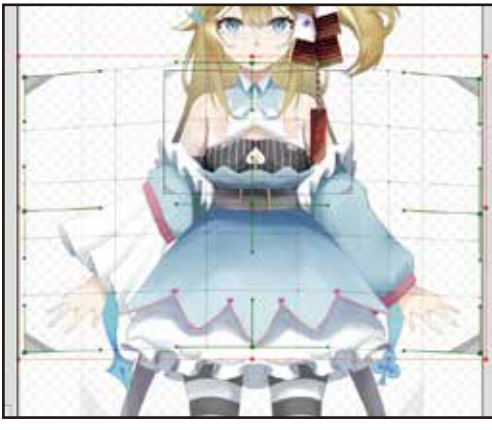

0.0の時

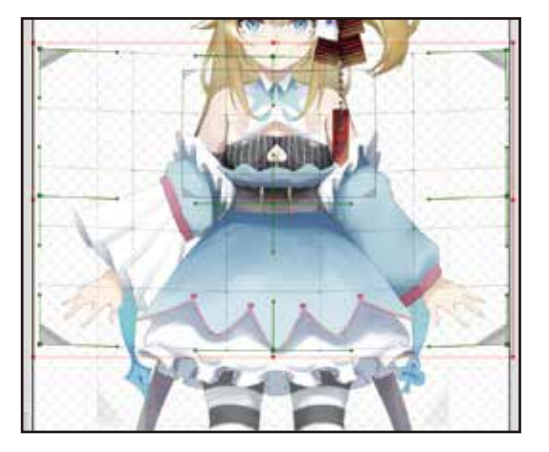

1.0の時

#### 2) 顔の傾き

顔の傾きを設定します。髪フォルダと顔フォルダーの中にあるパー ツ全てとポニテ、後髪ハイライト、後髪を選択して、回転でフォーマ をクリックします。

顔の回転という名称で作成しましょう。

すると、図2のような回転デフォ ーマが作成されます。

このままでは回転軸の位置が違う ので、ctrl キーを押しながらドラッ クして、首辺りに持っていきましょう。

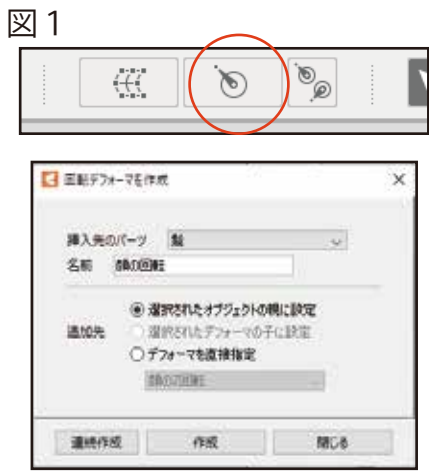

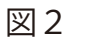

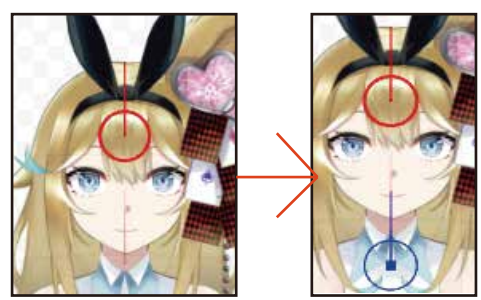

回転デフォーマの軸の位置が調整出来たら、角度 Z に 3 点キー を挿入しましょう。

図 3

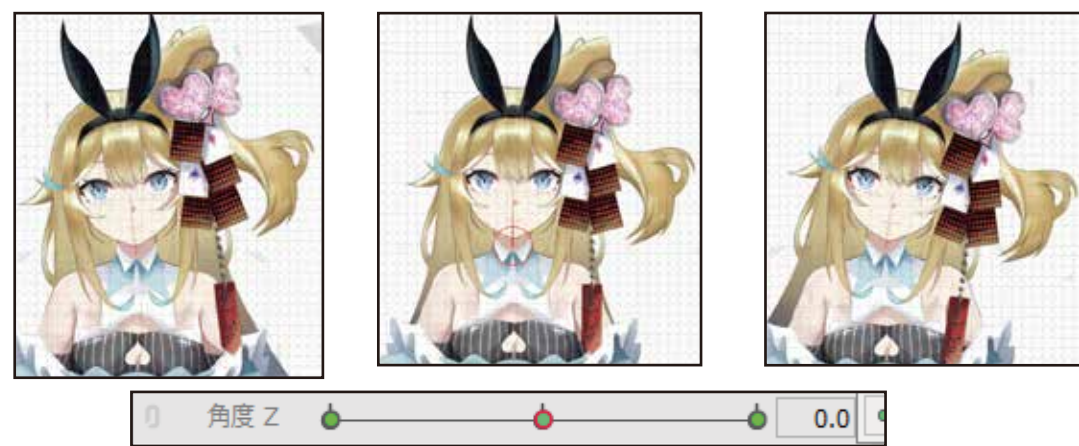

キー -1.0 は右に、キー 0.0 はそのまま、キー 1.0 は左に傾くように 調整します。

調整が完了したら、次に、顔を傾けたときに、重力で垂れる髪の毛 やアクセサリー、首や襟元の調整を行います。

髪の毛、髪の毛の影で、一つ一つ「○○の Z 曲面」、 トランプ 1~6、EATME を選択して「トランプの Z 曲面」、 首、襟、首色、首影を選択して「首の Z 曲面」を作成しましょう。

作成したら、それぞれに角度Xの3点キーを挿入して、図4のよう に、垂れる表現や、首元が動く表現を設定しましょう。

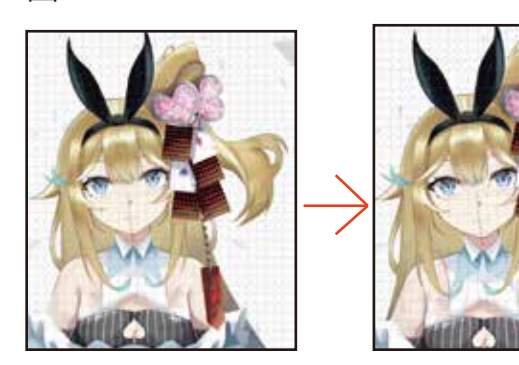

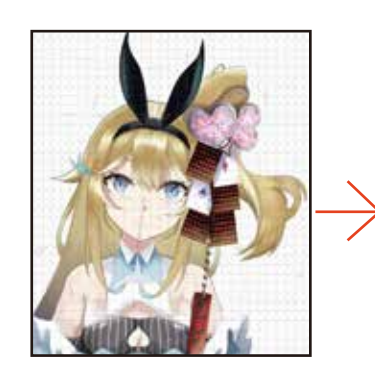

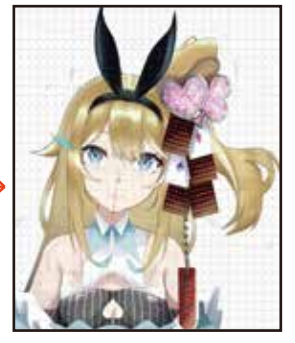

#### 3) 横の顔の動き

次に横の顔の動きを設定します。最初に輪郭を設定してみましょう。

パーツフォルダの目のマークを クリックすることで、パーツを非 表示にすることができます。輪郭 と肌塗だけが見えるようにします。

輪郭と肌塗を選択した状態で、 「輪郭の曲面」という名前で、ワー プデフォーマを作成しましょう。

作成したワープデフォーマを選 択して、角度Xに3点キーを挿入します。

-1.0の時に右を向く、0.0の時に正面を向く、1.0の時に左を向くよう 設定します。(図2)

右を向くときは右側が狭く、左を向くときは左側が狭くなるように 変形すると、形がきれいになります。

POINT —

片方の設定を終えた後、パラメータの から動きの反転を行うこと で、反対のキーに動きを反転コピーできます。活用しましょう。(図3)

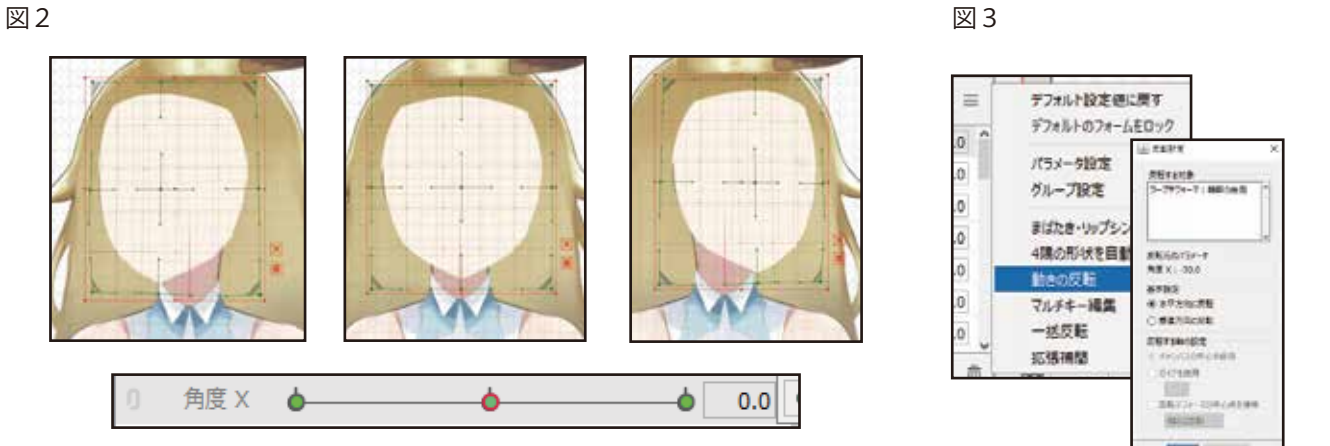

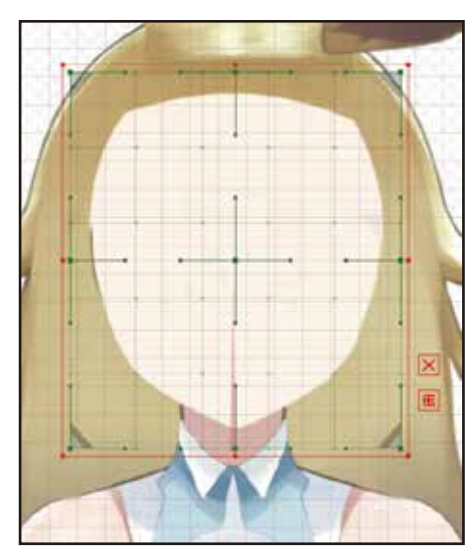

輪郭の調整と同様に、各パーツでデフォーマを作成し、キーを挿入 して左右の顔を表現しましょう。

目と後髪も、輪郭同 様、右を向いていると きは右側を、左を向い ているときは左側を狭 めると、奥行きが出て 立体感が生まれます。

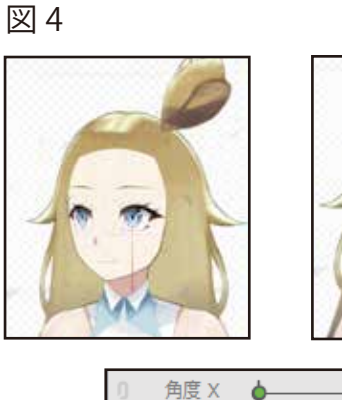

図5

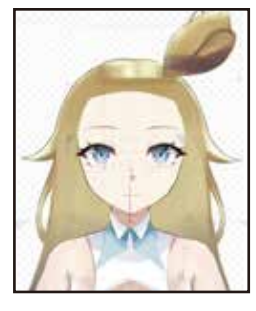

ò

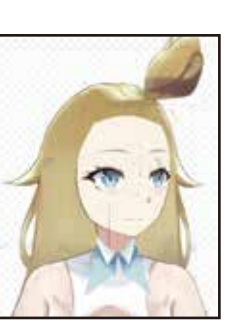

0.0

-6

髪の毛やアクセサリ ー、影も同様に設定し ていきましょう。(図 5)

最後に体も横の動き に連動させてあげると、 より躍動感が生まれます。

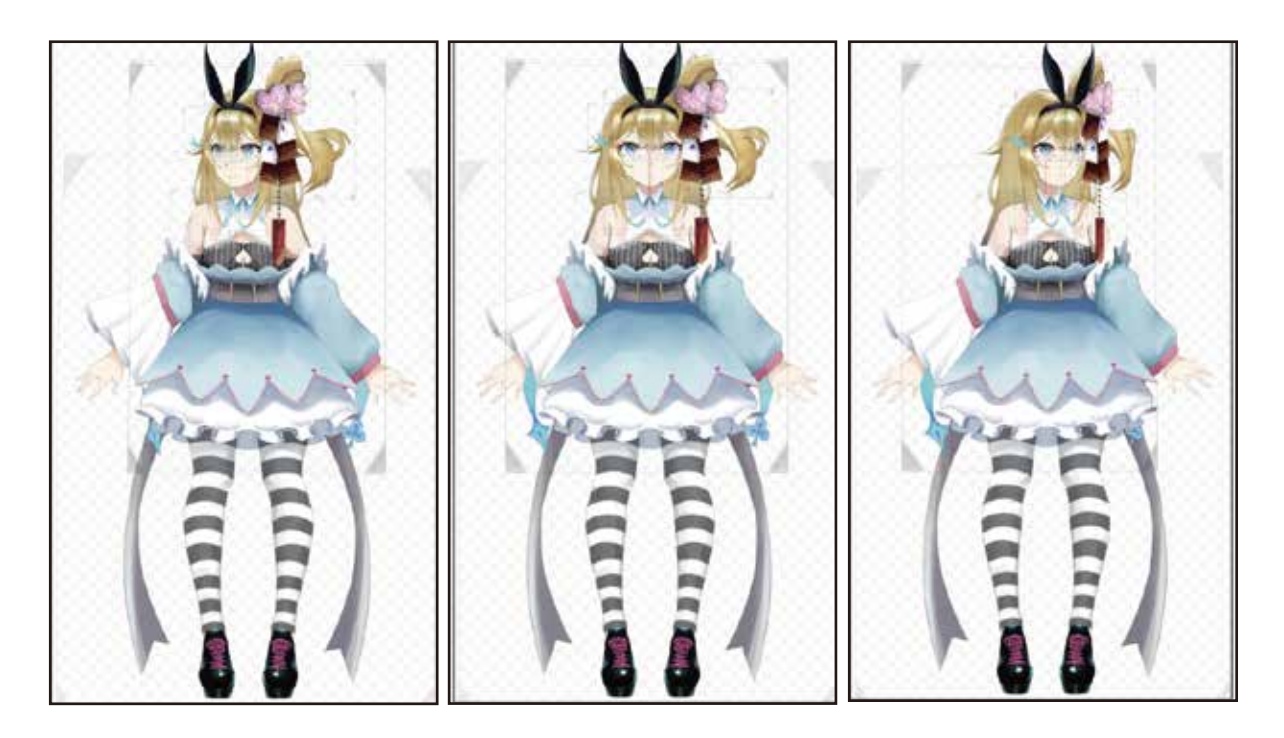

#### 4)縦の顔の動き

横の動きの次は、縦の動きを設定します。縦の動きも、横の動きと 同じような設定をしていきます。

まずは輪郭から作成していきましょう。横の動きとリンクするので、 デフォーマは横の時と同じものを使用します。 輪郭のデフォーマ「輪郭の曲面」を選択したら、角度Yのパラメータ に3点キーを挿入しましょう。

角度 Y での輪郭の曲面は、-1.0 を下、0.5 は正面、1.0 を上に向い ているように設定します。(図7)

POINT -

ここでも同様に、上を向いているときは上の幅が狭く、下を向いている ときは下の幅を狭くすると立体感が生まれます。

輪郭の調整が完了したら、他の パーツも同様にして、設定してい きましょう。(図8)

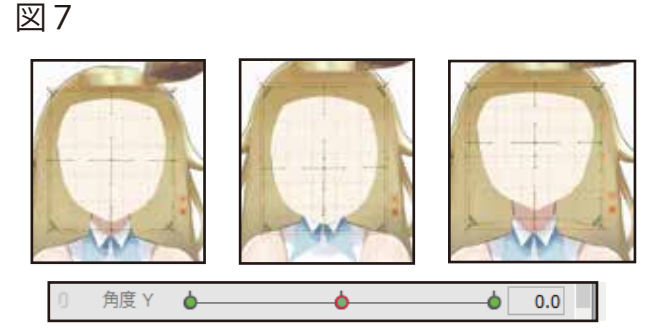

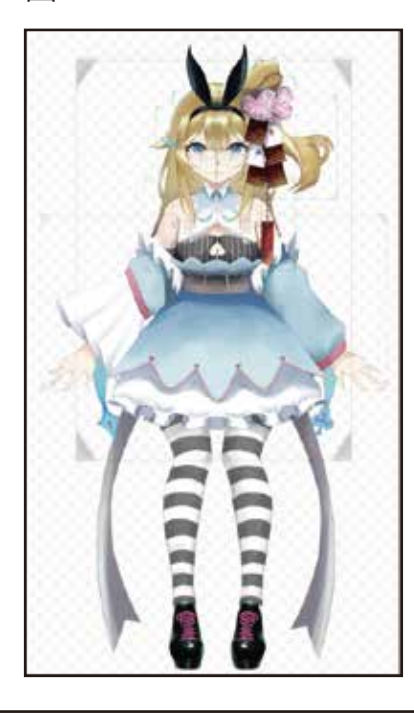

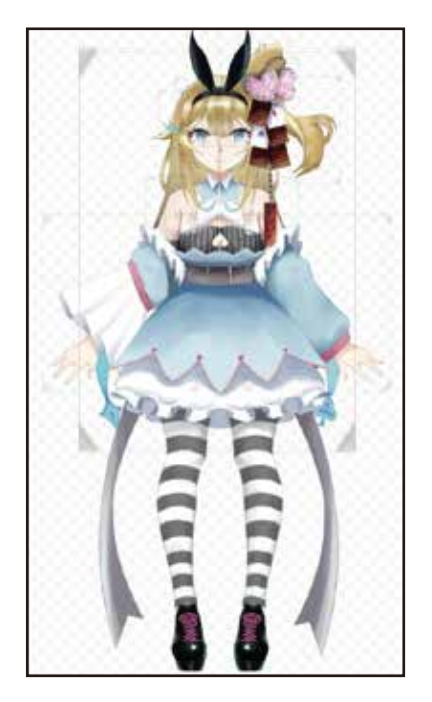

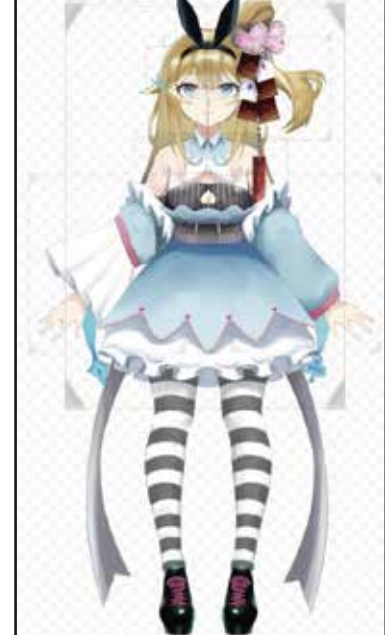

#### 5) 斜めの顔の動き

縦、横とできたら、次に斜めの顔の設定をします。

斜めの顔は、角度 X、角度 Y の二つのパラメータを結合することで 作成可能になります。(図 1)

図 1

斜めのパラメータは、初期状態だと 右、左の向きにしか向きません。その ため、ここで斜めの設定をする必要が あります。

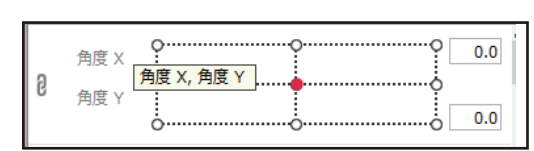

斜めの設定でも、角度X、Yの時と同じデフォーマで作成します。

右上の時は右と上の設定に、左下の時は左と下の設定に高さや幅を合わせるように意識しながら作成しましょう。

ここではきれいな形に設定するのが非常に難しいため、多少妥協し ながら作成するのがコツです。

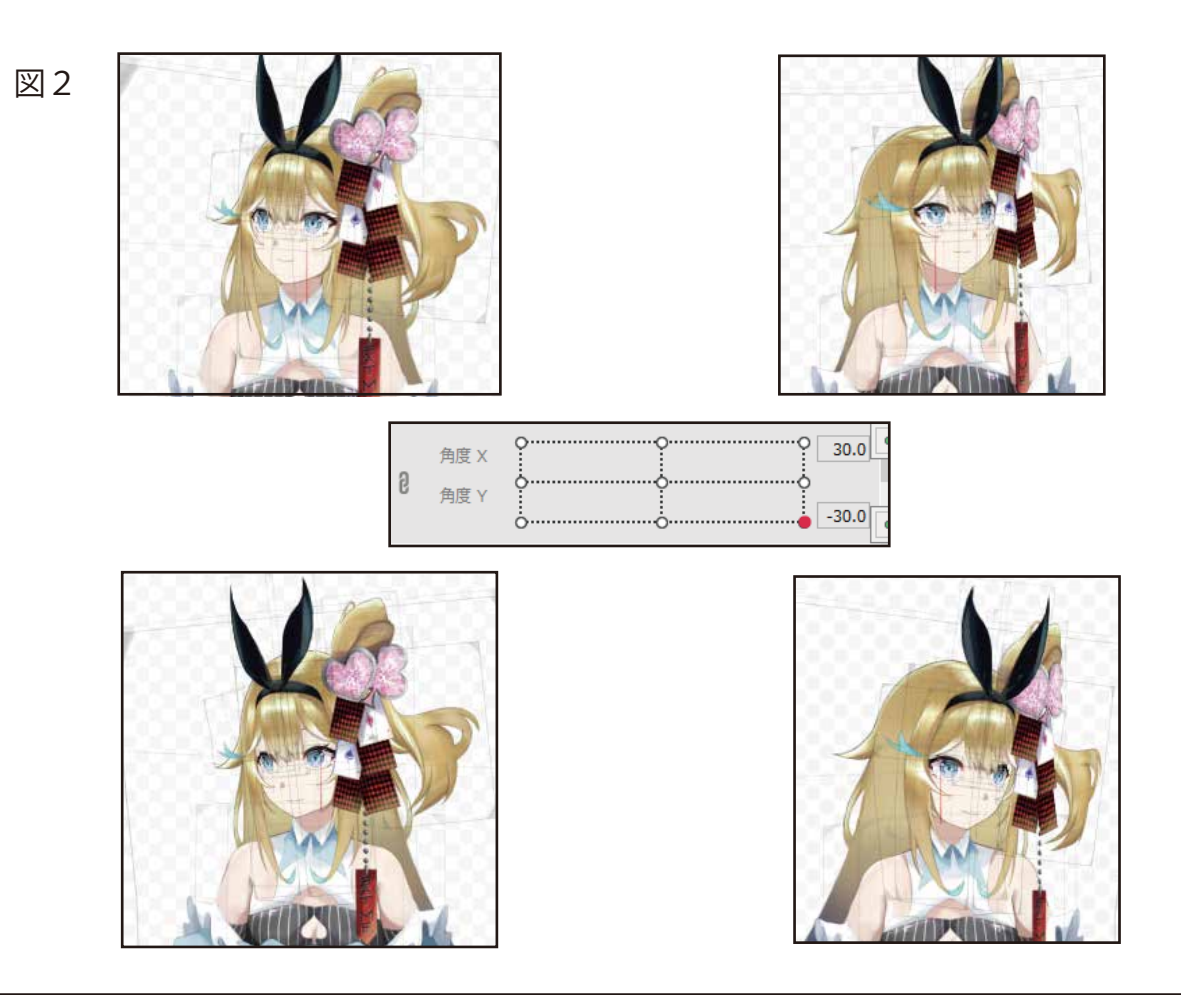

# 6. 物理演算設定

キャラクターの動きにあわせて重力が生じ、髪の毛やアクセ サリー、胸などが揺れる表現を作成します。

1) 髪の毛の揺れ

まずは、前髪から作成していきます。

前髪1を選択して、「髪揺れ 前」のパラメータに3点キーを挿入します。

前髪1に変形パスツールを挿入して、図1のように変形します。

-1.0 は右、0.5 はそのまま、 1.0 は左になびくようにデフォ ーマを変形しましょう。

同じように影1も、前髪1 に合わせて変形します。

作成したら、前髪2・3、羽 毛右・左も同様にして影と一緒 に設定していきましょう。 図1

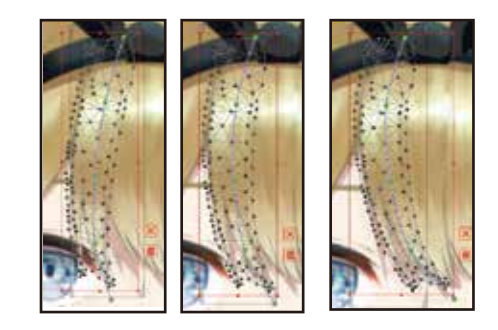

図2

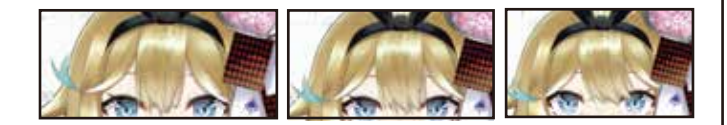

次に横髪を作成します。パラメータ設定(図2)から「髪揺れ 横 x」という名前で、範囲を最小:-1.0、最大:1.0でOKをクリックし ます。(図3)

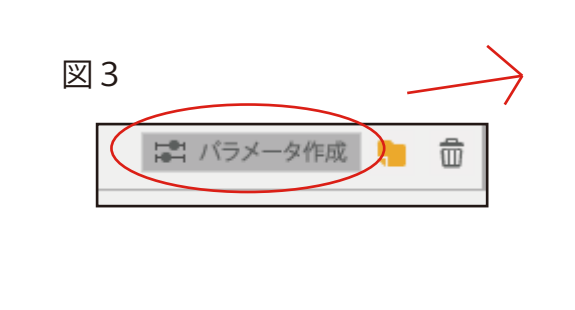

| ≤ 新規パラメ−      | 夕作成                                                                   | × |
|---------------|-----------------------------------------------------------------------|---|
| 名前            | 髪揺れ 横対                                                                |   |
| ID            | Param3                                                                |   |
| 範囲<br>IDのルールを | 最小     デフォルト     最大       -1.0     0     1.0       表示     1.0     1.0 |   |
|               |                                                                       |   |
|               | OK Cancel                                                             |   |

髪揺れ 横 x に左右の髪、影で 3 点キーを挿入し、-1.0 は右に、1.0 は左に揺れるように設定します。(図 4)

作成したら、同じよう にして「髪揺れ 横y」 のパラメータも作成し、 縦と同様3点キーを挿入 して、-1.0で下に、1.0で 縦に垂れるように作成しま しょう。 (図5)

両方作成が終わったら、 横 x と横 y を結合しましょう。

|   | 髪揺れ | <b>根</b> × | °°   | 0.0 | î |
|---|-----|------------|------|-----|---|
| 9 | 髪揺れ | Щy         | ¢¢   |     |   |
|   |     |            | 666- | 0.0 |   |

後髪は「後髪の揺れ」ワープデフォーマを作成し、「髪揺れ 後ろ」 に3点キーを挿入して設定します。 (図6)

ポニテ髪は「ポニテ揺 れ」パラメータを作成し、 範囲を最小:-1.0、最大: 1.0 に設定して OK をクリ ックします。 (図7)

追加したら、他の髪揺れ 同様、3 点キーを設定して いきましょう。

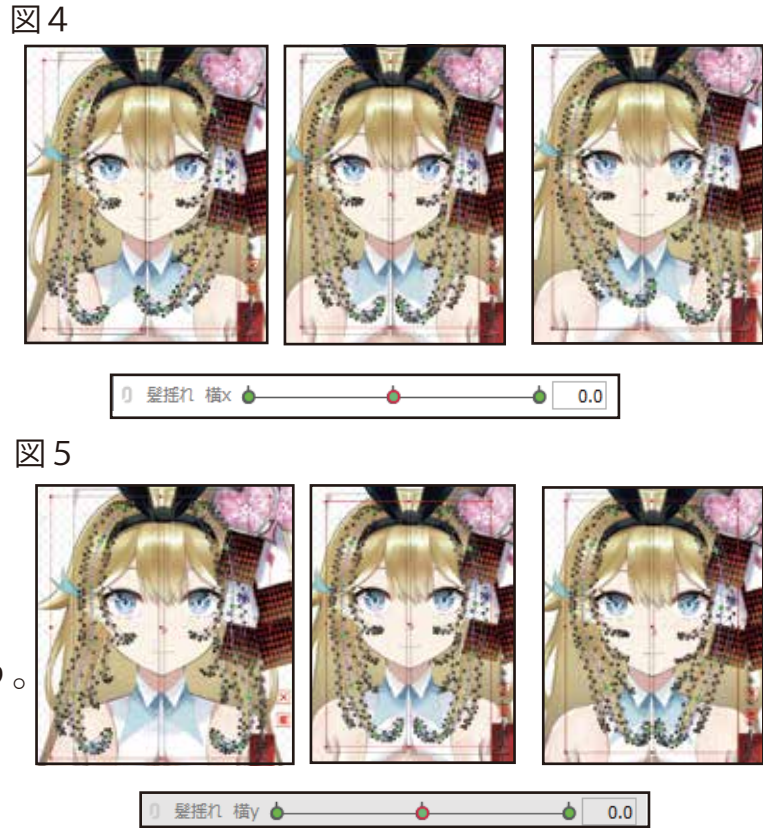

 Image: Second state
 Image: Second state

 Image: Second state
 Image: Second state

 Image: Second state
 Image: Second state

 Image: Second state
 Image: Second state

 Image: Second state
 Image: Second state

 Image: Second state
 Image: Second state

 Image: Second state
 Image: Second state

 Image: Second state
 Image: Second state

 Image: Second state
 Image: Second state

 Image: Second state
 Image: Second state

 Image: Second state
 Image: Second state

 Image: Second state
 Image: Second state

 Image: Second state
 Image: Second state

 Image: Second state
 Image: Second state

 Image: Second state
 Image: Second state

 Image: Second state
 Image: Second state

 Image: Second state
 Image: Second state

 Image: Second state
 Image: Second state

 Image: Second state
 Image: Second state

 Image: Second state
 Image: Second state

 Image: Second state
 Image: Second state

 Image: Second state
 Image: Second state

 Image: Second state
 Image: Second state</

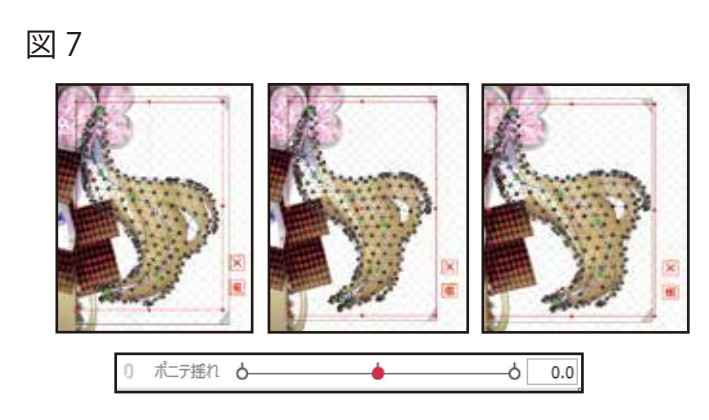

#### 2) 胸の揺れ

胸の揺れの設定も、ポニテ揺れ、トランプ揺れと同様に「胸揺れ 横」という名前で、同じ設定でパラメータを作成しましょう。

パーツ、胸を選択した状態で「胸の揺れ」のワープデフォーマー を作成しましょう。その後、胸の揺れを選択した状態で、胸揺れに 3点キーを挿入し、変形しましょう。

図1

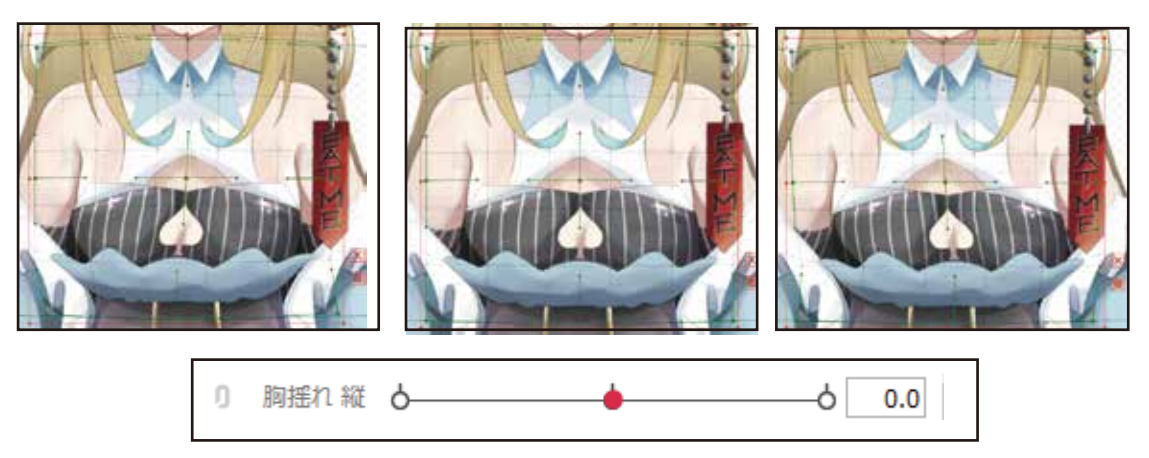

胸揺れ横の設定が終わったら、次に同じようにして「胸揺れ 縦」 というパラメータを作成しましょう。同様に3点キーを挿入して、 縦の揺れを設定しましょう。

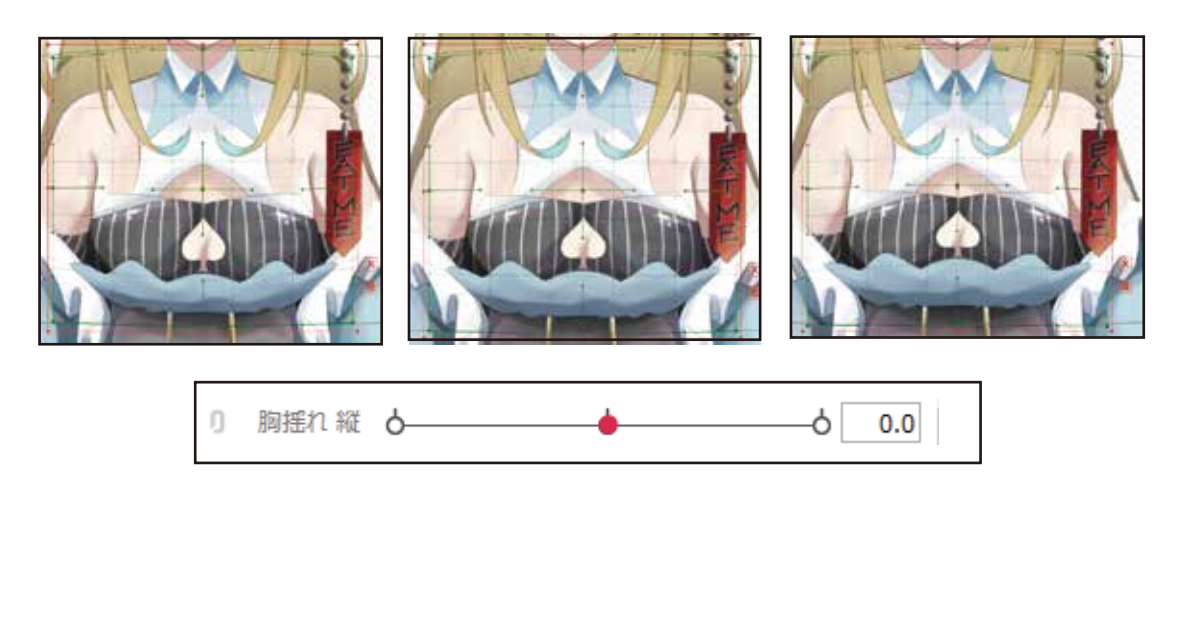

#### 3) その他の揺れ

アクセサリーや服の装飾など、一括で動かせる部分に揺れを追加し ていきます。

ポニテ揺れを追加した 時と同じ設定で、名前を 「その他揺れ」でパラメ ータ作成をします。(図 1)

トランプ 1~6、EATME、 腰リボンに揺れを設定して いきましょう。

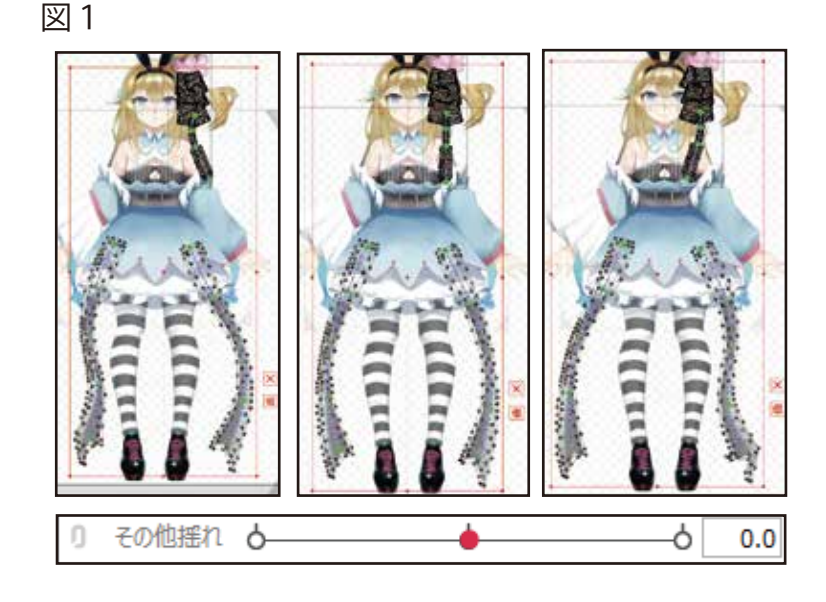

#### 4) 物理演算設定

各パーツの揺れの設定ができたら、最後は物理演算設定をします。 画面左上の「モデリング」から、「物理演算・シーブレンド設定を 開く」をクリックします。すると、図2のようなウィンドウが表示さ れます。

キャラクターが移っている画面でマウスをドラックすると、マウス に合わせてキャラクターも動いてくれます。 図2

| m      | デフォーマ                                  | 2       | an arrest services have not | 2.04                         |                                                                                                    |
|--------|----------------------------------------|---------|-----------------------------|------------------------------|----------------------------------------------------------------------------------------------------|
|        | 7777v                                  | 2       |                             | a played of a H = a to be he | ( ) - mark ( ) = 1                                                                                                    |
| 5      | バラメータ                                  | >       |                             |                              | 2                                                                                                    |
|        | アートメッシュ                                | > 20    | LINE and                    |                              |                                                                                                    |
|        | アートパス                                  | 1       | 100 000 (m) 000 000 000     |                              | 2.02                                                                                                    |
| 6      | 71-                                    | - ) - I |                             |                              |                                                                                                    |
|        | スキニング                                  | 3       |                             |                              |                                                                                                    |
| Q. (.) | 形状の標業                                  | >       |                             |                              |                                                                                                    |
| ÷      | 一時変形ソール                                | 3       | 1                           |                              |                                                                                                    |
| È.     | 0.7                                    | > 5     | 1001 (1001) (1001)          |                              | and the second second sec |
| н.     | 80/980                                 | 5 8     | (m) pair (mar)              |                              | - 00                                                                                                    |
| 4      | acad reaction                          |         | 1012 M 2 0 0 0 0            |                              | a V                                                                                                    |
|        | 編集レベル                                  | 2 .     | in the street with const    |                              |                                                                                                    |
| . I.   | モデルのロモデ持                               |         |                             |                              |                                                                                                    |
| 94     | モダルのオブジェクトの一時設定                        |         |                             |                              |                                                                                                    |
|        | ###################################### |         |                             |                              | 2 / I                                                                                                    |

まず最初に、顔を横に振った時の髪の揺れを表現します。グループ を追加しましょう。

グループ名は髪揺れ x、 入力のプリセットはなし、 物理モデルのプリセットは 髪 3段振り子にします。 (図3)

グループを追加したら、 入力の項目に「角度 X、角 度 Z」を追加します。(図 4 )

追加したら、角度 X の種 別を位置 X、影響度 100、 角度 Z の種別を角度、影響 度 100 にします。 (図 4)

次に入力設定の横にある 出力設定をクリックします。 設定を開いたら、追加をク リックし、「髪揺れ 前、 髪揺れ横 x 髪揺れ 後 ポニテ 揺れ」を追加しま しょう。 (図 5)

追加したら、各パラメー タの影響度(%)を 100 に します。

左右に動かして揺れが足 りないと感じたら、倍率を 変更してみましょう。(図 6) 図 3

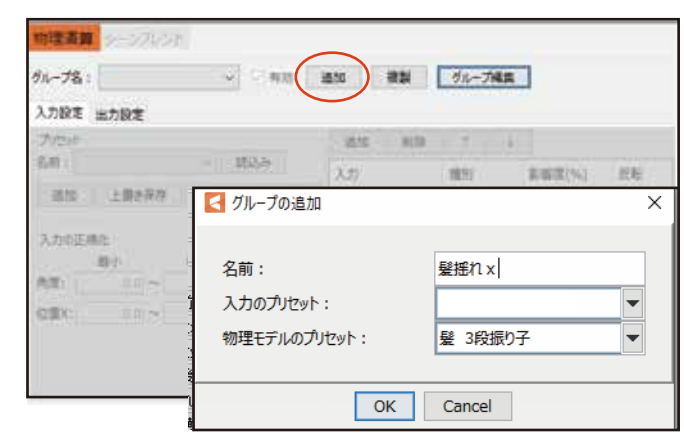

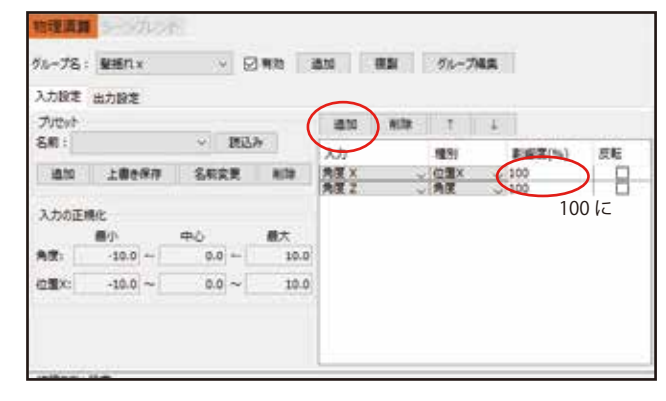

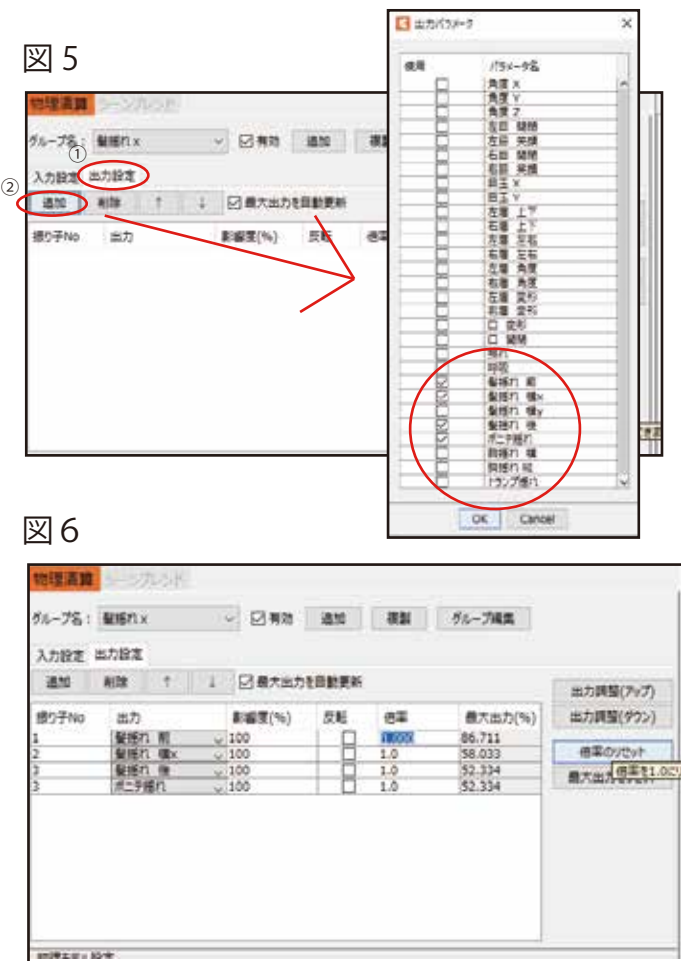

横の髪の揺れができたら、縦の揺れも制作しましょう。横と同じよう に、「髪揺れy」を作成します。

髪揺れyでは、入力は角 度Yを追加して、影響度 100にします。 (図7)

出力は、「髪揺れ 前、 髪揺れ 横y、髪揺れ 後 ポニテ揺れ」を追加して、 影響度を100にします。 (図8)

このようにして、残りの 設定もしていきましょう。

図 7

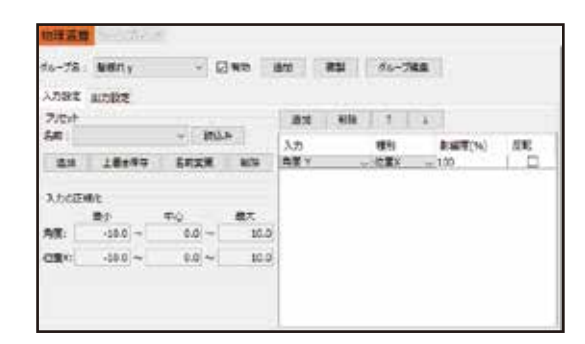

| 胸揺れx |
|------|
|------|

| 🧲 グループの追加                        | ×                    |
|----------------------------------|----------------------|
| 名前:<br>入力のプリセット:<br>物理モデルのプリセット: | 胸揺れ×<br>▼<br>胸 (大きい) |
| ОК                               | Cancel               |

| 入力設定  | 出力設定     |      |      |      |      |    |     |        |    |
|-------|----------|------|------|------|------|----|-----|--------|----|
| TUENT |          |      |      |      | ißtü | 制除 | T 1 |        |    |
| 名明:   |          | 9    | 構造   | 24   | 入力   |    | 種別  | 影響変(%) | 反転 |
| in.to | 上翻き得     | P 81 | 東京   | 形味   | 角度X  |    | 位置X | 100    |    |
| 入力の正  | 規化<br>最小 | 90   |      | 最大   |      |    |     |        |    |
| a. 10 | -10.0    | 0    | ~ 0. | 10.0 |      |    |     |        |    |
| 75 R. |          |      | 0~   | 10.0 |      |    |     |        |    |

| グループ名: | 調想れ× |   | - 24 | ✓ ☑ 有効 | 通知    | 複製  | グループ構築  |                    |
|--------|------|---|------|--------|-------|-----|---------|--------------------|
| 入力設定   | 出力設定 |   |      |        |       |     |         |                    |
| 通30    | 相称   | 1 | 4    | 回意大击力  | を自動更新 |     |         | 出力調整(アップ)          |
| 御0子No  | 出力   |   |      | 影響賞(%) | 反應    | 62  | 最大出力(%) | 出力調整(ダウン)          |
| 1      | 関係れ  | 模 | ¥    | 100    |       | 5.0 | 0.000   | (#Edultah          |
|        |      |   |      |        |       |     |         | - Manager A. P. M. |
|        |      |   |      |        |       |     |         | 最大出力をりたった          |
|        |      |   |      |        |       |     |         | 最大田力をりたりた          |
|        |      |   |      |        |       |     |         | 最大出力を少せった          |
|        |      |   |      |        |       |     |         | 最大出力を少たット          |
|        |      |   |      |        |       |     |         | 最大田力を少せい           |

## 胸揺れ y

| 🧲 グループの追加                        | ×      |
|----------------------------------|--------|
| 名前:<br>入力のプリセット:<br>物理モデルのプリセット: | 胴揺れ y  |
| OK                               | Cancel |

| 716-7省        | : 課題れ)   | ¢. | - 4 |     | 奔劾 i | 810  | 複製 | グループ編集 |         |    |
|---------------|----------|----|-----|-----|------|------|----|--------|---------|----|
| 入力設定          | 出力設定     |    |     |     |      |      |    |        |         |    |
| プリセット         |          |    |     |     | 15   | i直10 | 影響 | 1 I    |         |    |
| 名称:           |          |    | ÷ 1 | 机込み |      | 入力   |    | 1883   | 影響度(96) | 反射 |
| ið.td         | 上書き      | 保存 | 名相梁 | Đ,  | 相称   | 角度Y  | ý  | CEX Y  | 100     |    |
| λ <i>л</i> ої | 順化<br>最小 |    | Φŵ  |     | 最大   |      |    |        |         |    |
| 角度:           | -10.0    | ~  | 0.0 | ~   | 10.0 |      |    |        |         |    |
|               |          | 20 | 0.0 | 11  | 10.0 | 1    |    |        |         |    |

| ブループ名: | 親援れい | 6   |   | - Imm  | 18.10 | 18.31 | ガループ編集  |            |
|--------|------|-----|---|--------|-------|-------|---------|------------|
| 入力設定   | 出力設定 |     |   |        |       |       |         |            |
| 通知     | N/S  | 1   | 4 | 回日大出力  | 2日動更新 |       |         | 出力調整(アップ)  |
| 振り子No  | 出力   |     |   | 影響度(%) | 反転    | 信车    | 最大出力(%) | 出力調整(ダウン)  |
|        | 調査   | 1 稲 | × | 100    |       | 5.0   | 0.000   | (DTCOURSE) |
|        |      |     |   |        |       |       |         | 1040000001 |
|        |      |     |   |        |       |       |         | 最大出力をりせず   |
|        |      |     |   |        |       |       |         | 最大出力をりたり   |
|        |      |     |   |        |       |       |         | 最大出力をリセット  |
|        |      |     |   |        |       |       |         | 最大出力をソセット  |
|        |      |     |   |        |       |       |         | 最大出力をりたり)  |

### トランプ揺れ

| < グループの追加                        | ×      |
|----------------------------------|--------|
| 名前:<br>入力のプリセット:<br>物理モデルのプリセット: | トランプ揺れ |
| OK                               | Cancel |

| 入力設定  | 出力設定    |     |        |            |                   |          |    |
|-------|---------|-----|--------|------------|-------------------|----------|----|
| プリセット |         |     |        | itata Wi   | <b>b</b> †        | 2        |    |
| 名順:   |         | v   | 建这次    | 入力         | 種別                | 彩磁度(%)   | 反転 |
| 18.50 | 上書き保存   | 名雨堂 | Alla   | ATX<br>ATY | し (位置X)<br>し (位置X | 50<br>50 | 8  |
| 入力の正  | 現化      |     |        | 角度工        | 「角度               | ¥ 100    |    |
|       | 最小      | Φŭ  | 最大     |            |                   |          |    |
| 角度:   | -10.0 ~ | 0.0 | ~ 10.0 |            |                   |          |    |
| 位置X:  | -10.0 ~ | 0.0 | ~ 10.0 |            |                   |          |    |

| 入力設定 当力設定     当会社     当会社     当会社     当会社     当会社     当会社     目除     1     10527年月     100     100     100     100     100     100     100     100     100     100     100     100     100     100     100     100     100     100     100     100     100     100     100     100     100     100     100     100     100     100     100     100     100     100     100     100     100     100     100     100     100     100     100     100     100     100     100     100     100     100     100     100     100     100     100     100     100     100     100     100     100     100     100     100     100     100     100     100     100     100     100     100     100     100     100     100     100     100     100     100     100     100     100     100     100     100     100     100     100     100     100     100     100     100     100     100     100     100     100     100     100     100     100     100     100     100     100     100     100     100     100     100     100     100     100     100     100     100     100     100     100     100     100     100     100     100     100     100     100     100     100     100     100     100     100     100     100     100     100     100     100     100     100     100     100     100     100     100     100     100     100     100     100     100     100     100     100     100     100     100     100     100     100     100     100     100     100     100     100     100     100     100     100     100     100     100     100     100     100     100     100     100     100     100     100     100     100     100     100     100     100     100     100     100     100     100     100     100     100     100     100     100     100     100     100     100     100     100     100     100     100     100     100     100     100     100     100     100     100     100     100     100     100     100     100     100     100     100     100     100     100     100     100     100     100     100     100     100     100     100     100     100     100     100 | 出力調整(アップ)<br>億大出力(%)<br>1000 |
|----------------------------------------------------------------------------------------------------|------------------------------|
| 進加 削除 ↑ ↓ □ 最大出力を自動更新 出力調整( 扱り子No 出力 影響度(%) 反転 但果 最大出力(%) 出力調整( 1 ドラン7悪れ 100 □ 20.0 0.000                                                                                                    | 出力調整(アップ)<br>最大出力(%)<br>1000 |
| 扱り子No 出力 影響度(%) 反転 但果 優大出力(%) 出力調整(*<br>1 トランプ悪れ 100 □ 20.0 0.000                                                                                                    | 慶大出力(%)<br>1,000             |
| 1 1 10 20.0 0.000                                                                                                    | 1.000                        |
| 信率の対                                                                                                    | (日本105)1291-                 |
| 爾大出力を                                                                                                    | 最大出力をリセット                    |

# 7. facerig に導入しよう

### 1) 書き出し

これで、LIVE2D モデルが完成 しました。書き出しの時です。

書き出しは、画面左上の 「ファイル→組み込み用ファイル 書き出し→moc3 ファイル書き出 し」をクリックします。 (図 1)

書き出し設定画面が開いたら、 図2のように設定しましょう。

モデルの中心 X,Y の位置は、キ ャラクターの中心がだいたい顔に なる座標に設定しています。(図 2)

OK を押すと、保存場所が表示 されます。デスクトップに

<u>ファイル名と同じ</u>フォルダを 作成します。今回は「arisu,model」 というフォルダを作成して保存し

図3

ましょう。(図3)

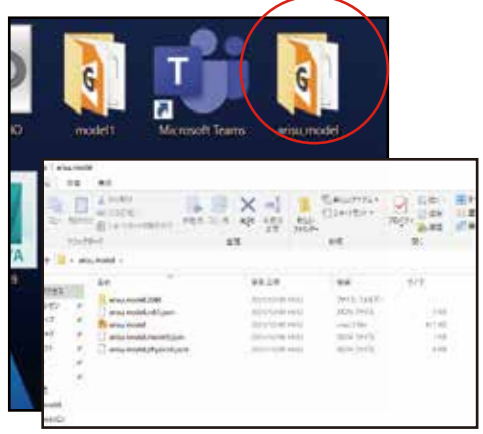

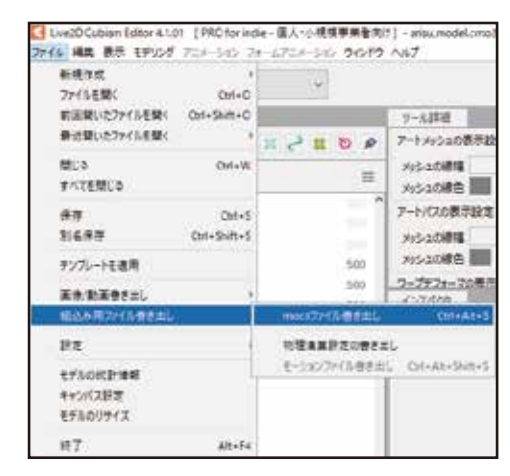

| 書き出しバージョン                               | SDK 4.0 / Cubism4.0        | MIG  |
|-----------------------------------------|----------------------------|------|
|                                         |                            |      |
| 山非表示パーツ                                 | を審さ出し                      |      |
| □ 下絵パーツを                                | 書き出し                       |      |
| □ 辞表示アート                                | メッシュを書き出し                  |      |
| ☑ 物理演算段:                                | 芝ファイル(physics3.json)を      | 書き出す |
| 1 ユーザデータン                               | ファイル(userdata3.json)を目     | き出す  |
| ☑ 表示補助27                                | イル(cdi3.json)を書き出す         |      |
| モデルの中心 X                                | 0.50                       |      |
| モデルの中心 Y                                | 0.20                       |      |
| 中心に設定                                   | 1                          |      |
| キャンパス場 (ユ:                              | ット単位) 1.00                 |      |
| *******                                 | 1二ット単位) 1.73               |      |
| TYJNARC L                               |                            |      |
| pixelsPerUnit                           | 2894.00                    |      |
| キャンパス場合 C<br>pixelsPerUnit<br>書き出しターゲット | 2894.00<br>1/1 ( 2048 px ) | v    |

| (87)                                   | erisu, model  |                        | - 🖉 🕫 🖬 -                                           |                                            |
|----------------------------------------|---------------|------------------------|-----------------------------------------------------|--------------------------------------------|
| 10000000000000000000000000000000000000 |               |                        | BLGR-32.74<br>Sample<br>ariu_n<br>Desktop<br>Uvezto | ikif<br>"model<br>rođel<br>p<br>Cubism 4.0 |
| 2017-0                                 | 27-(8-8(N):   | arisu.model.moc3       |                                                     | 67                                         |
|                                        | 2746-0247(T): | Cubican Madel (* mar?) | 100                                                 | RIA                                        |

### 2) facerig 導入

次に、facerig に導入していきます。書き出した「arisu,model」を facerigmのフォルダにコピペします。

Windows(C:)/ProgramFiles(x86)/Steam/steamapps/common/FaceRig/Mod/VP /PC\_Common/Objects

と進んでいき、Object の中に「arisu,model」フォルダをコピペし ましょう。(図 1)

その後、facerig ランチャ ーを起動して facerig を起 動させましょう。

facerigを起動させたら、 まず最初に、画面右上の 「アドバンス UI に変更」を クリックしましょう。

| o                    | 2021/11/02 17:00 | ファイル フォルダー |
|----------------------|------------------|------------|
| a                    | 2021/11/02 17:00 | ファイル フォルダー |
| a_p                  | 2021/11/02 17:00 | ファイル フォルダー |
|                      |                  |            |
|                      |                  |            |
| 表示(V)                | >                |            |
| 位べ替え(O)              | >                |            |
| グループで表示(P)           | >                |            |
| 最新の情報に更新(E)          |                  |            |
| このフォルダーのカスタマイズ(F)    |                  |            |
| 貼り付け(P)              |                  |            |
| ショートカットの貼り付け(S)      |                  |            |
| 元に戻す - 名前の変更(U)      | Ctrl+Z           |            |
| Visual Studio で開く(V) |                  |            |
| アクセスを許可する(G)         | >                |            |
| 新規作成(X)              | >                |            |
| プロパティ(R)             |                  |            |

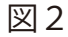

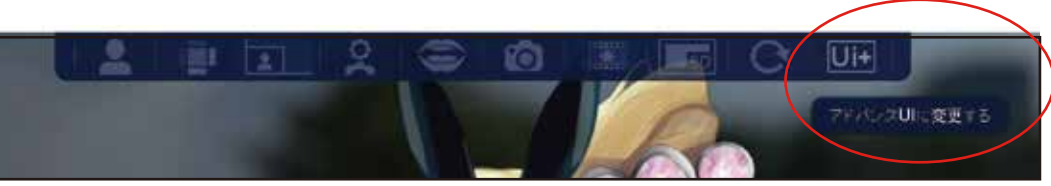

アドバンス UI に変更すると、UI が増え、右側に緑バーが表示されま す。歯車マークをクリックして、グ ラフィックスの解像度を MAX にし ておきましょう。 (図3)

(図2)

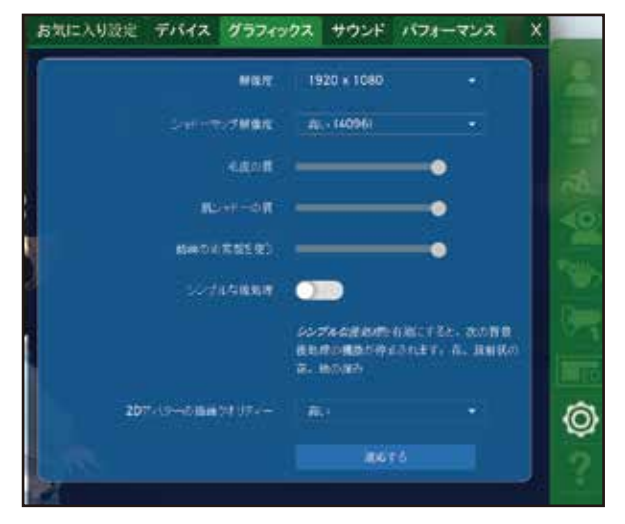

緑バーのアバターを選択し、 画像が「?」の「Arisu,model」 を選択しましょう。 (図4)

前ページの時点で正しくファ イルが挿入されていれば、アバ ターが表示されます。 (図5)

アバターを拡大、縮小したいときは、alt キーと右クリックを押しながら前後にドラッグすると可能です。

次に、web カメラの確認をし ます。上のバーの中にある「画 像モード切替」をクリックする と様々な画面に切り替わります。

右下に図6のようなものが表示 されるようにしましょう。

表示されたら、カメラマーク の所から、自分が使う web カメ ラの名前に変更しましょう。

(図6)

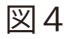

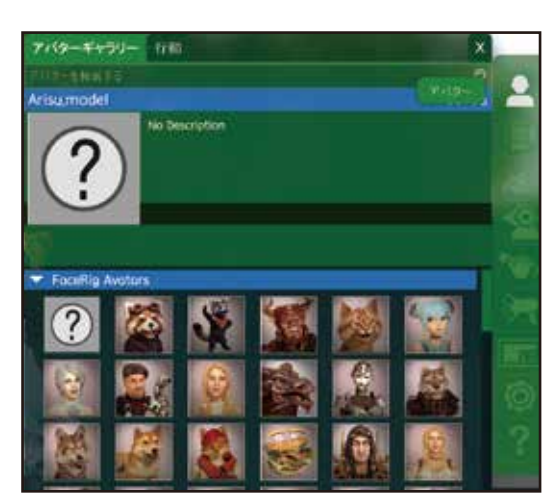

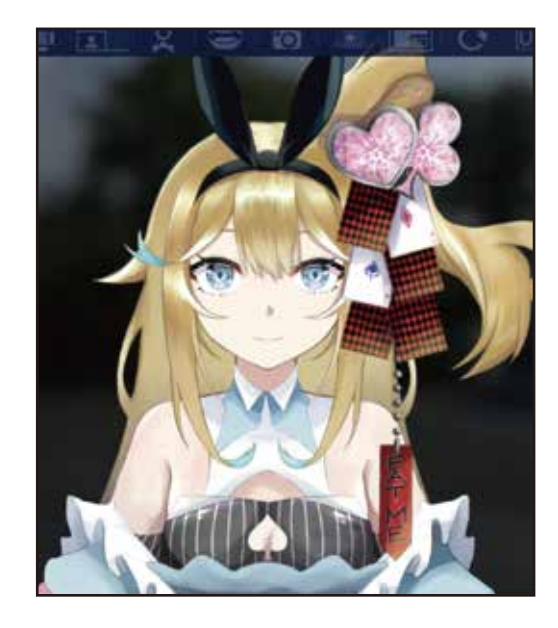

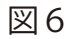

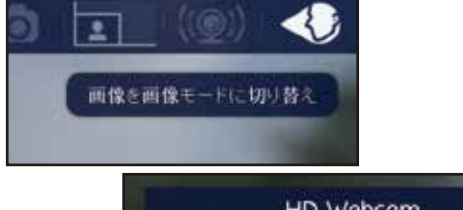

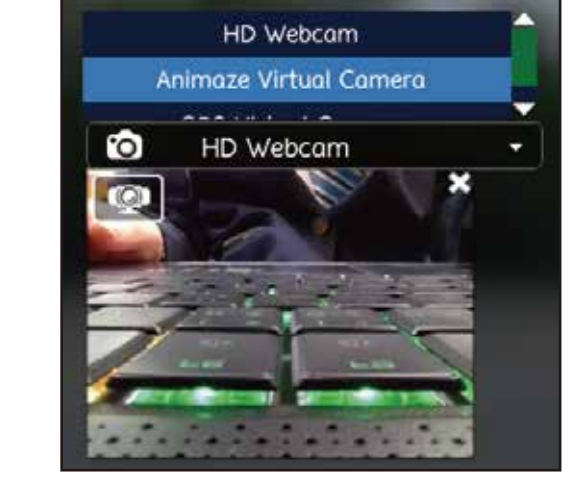

WE カメラを使用するもの に変更したら、自分の顔をカ メラ内に入れて、トラッキン グされるか確認しましょう。

トラッキングする際、人に よって顔の作りが違うので、 自分の顔に設定を合わせる必 要があります。 図7

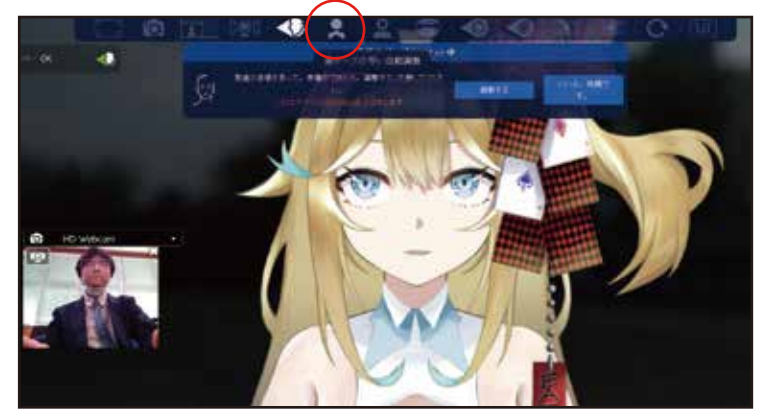

上のバーにある「表情の自 動調整」「頭ポーズの自動調 整」の二つをそれぞれクリッ クして調整します。

その際、普段の姿勢で、し っかり画面を見た状態で、調 整をクリックしましょう。

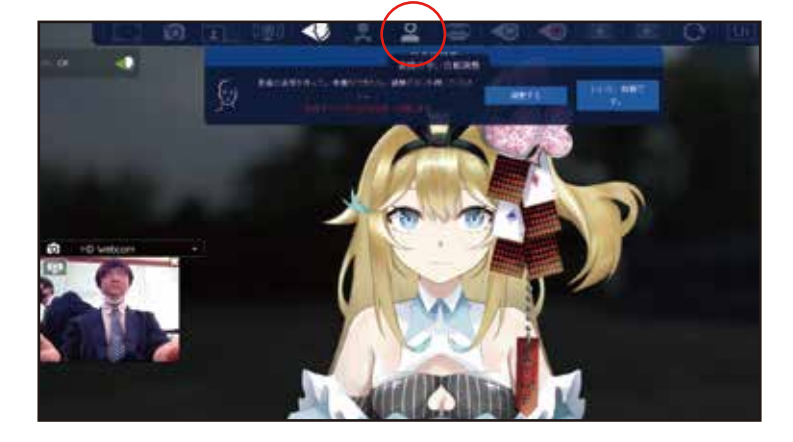

(図7)

基本設定は以上です。他にも、様々な設定があるので、実際に 利用して活用してみましょう。

以上で、LIVE 2 D を使った Vtuber モデル制作の全過程が終了です。 お疲れさまでした。